# **LFP TEMS** 02/03/2017

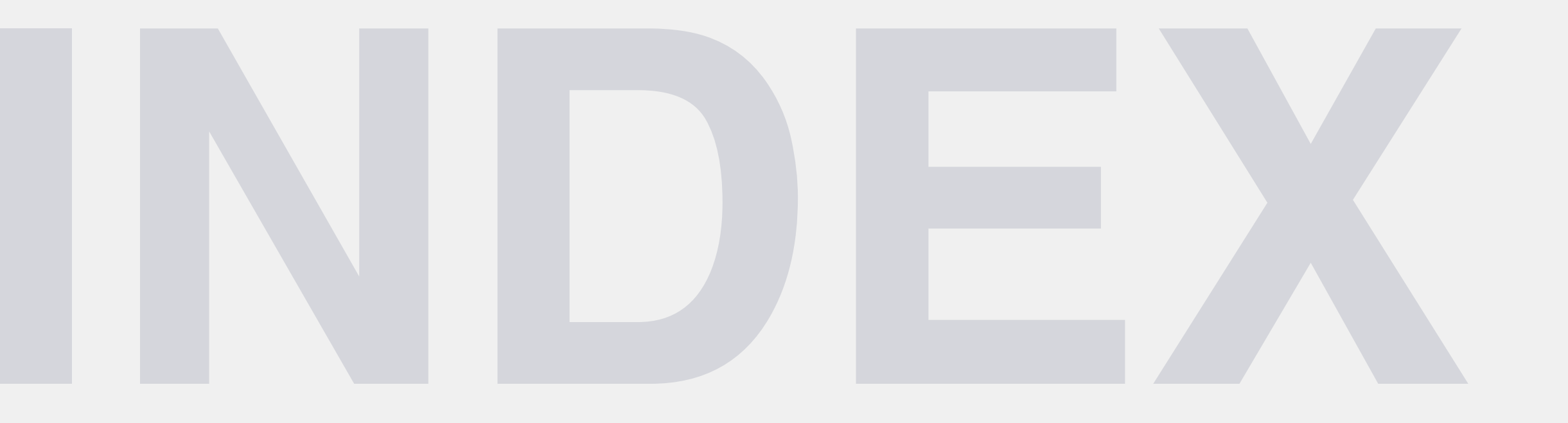

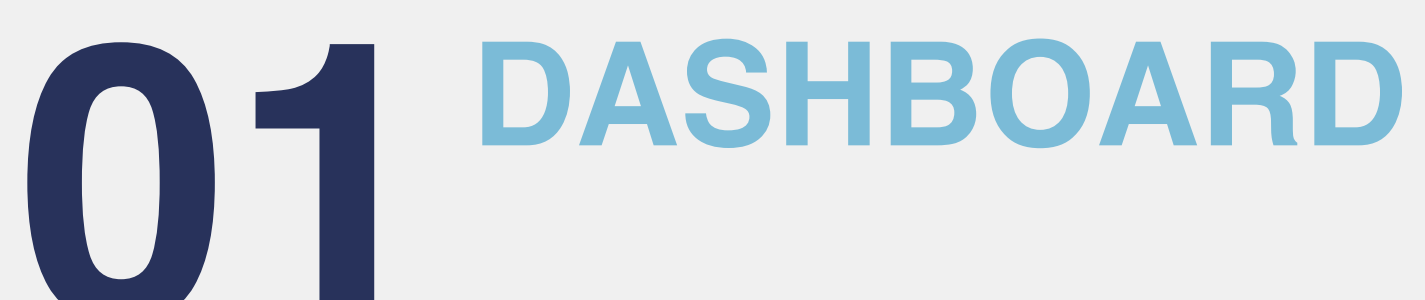

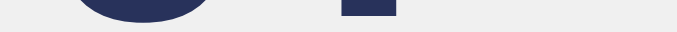

# 02 TEMS LANDING PAGE

# **OB** CREATE NEW CERTIFICATE

# **O4** MANAGE CERTIFICATES

# CHANGE LOG

# **TEMS FLOW**

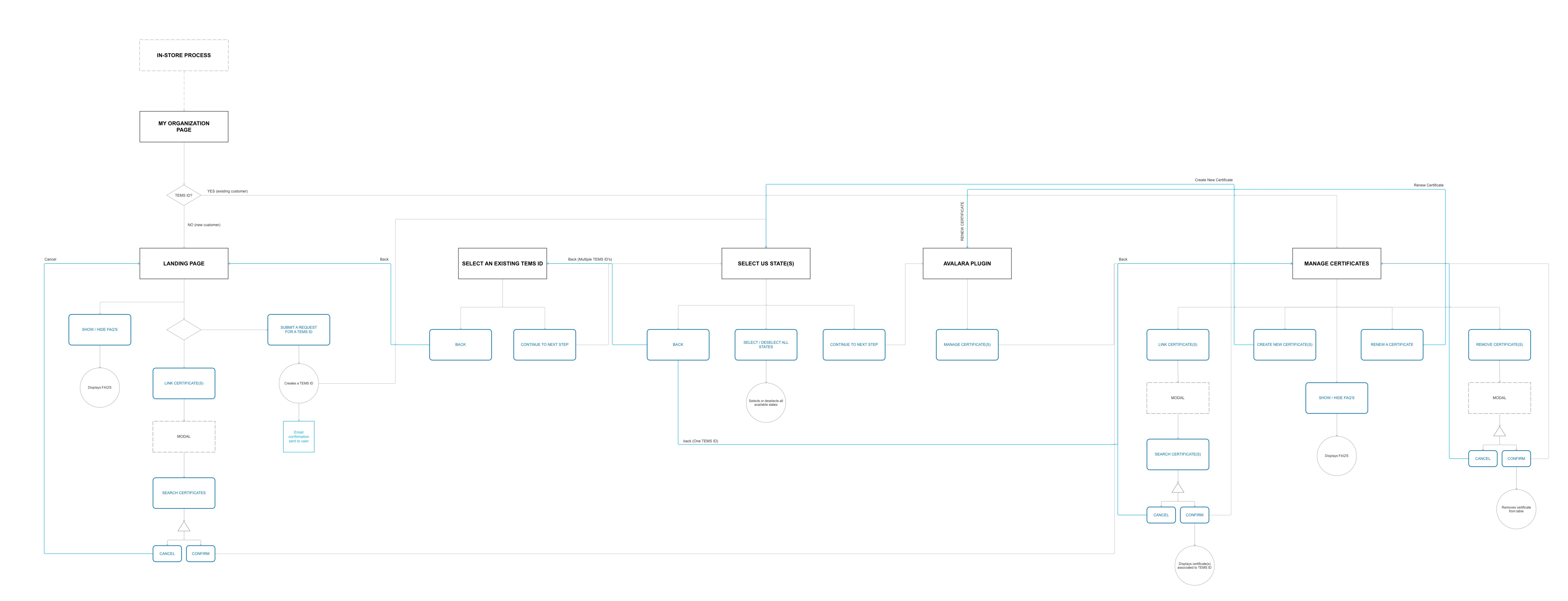

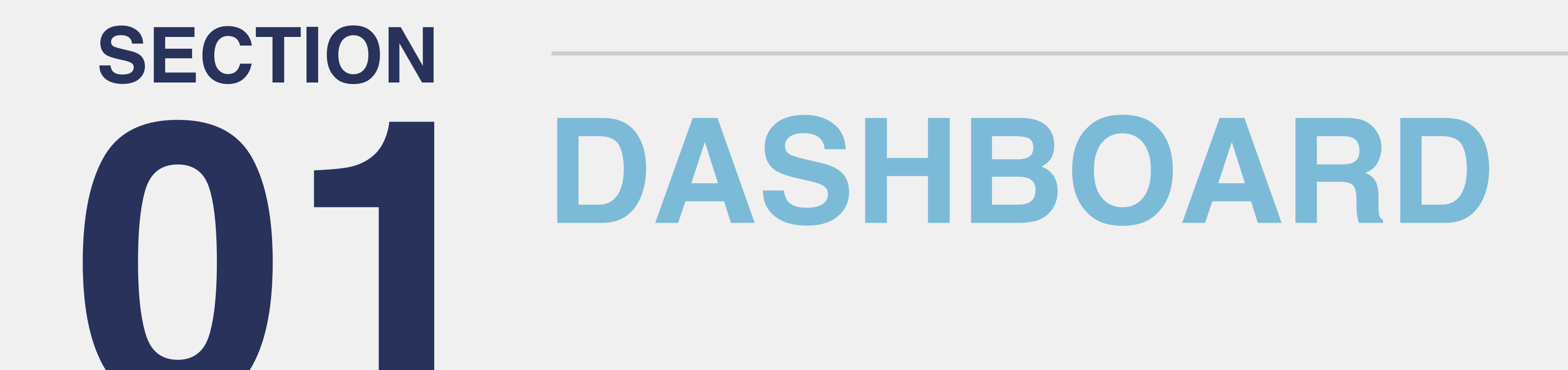

# **01a.** Dashboard\_Functionality

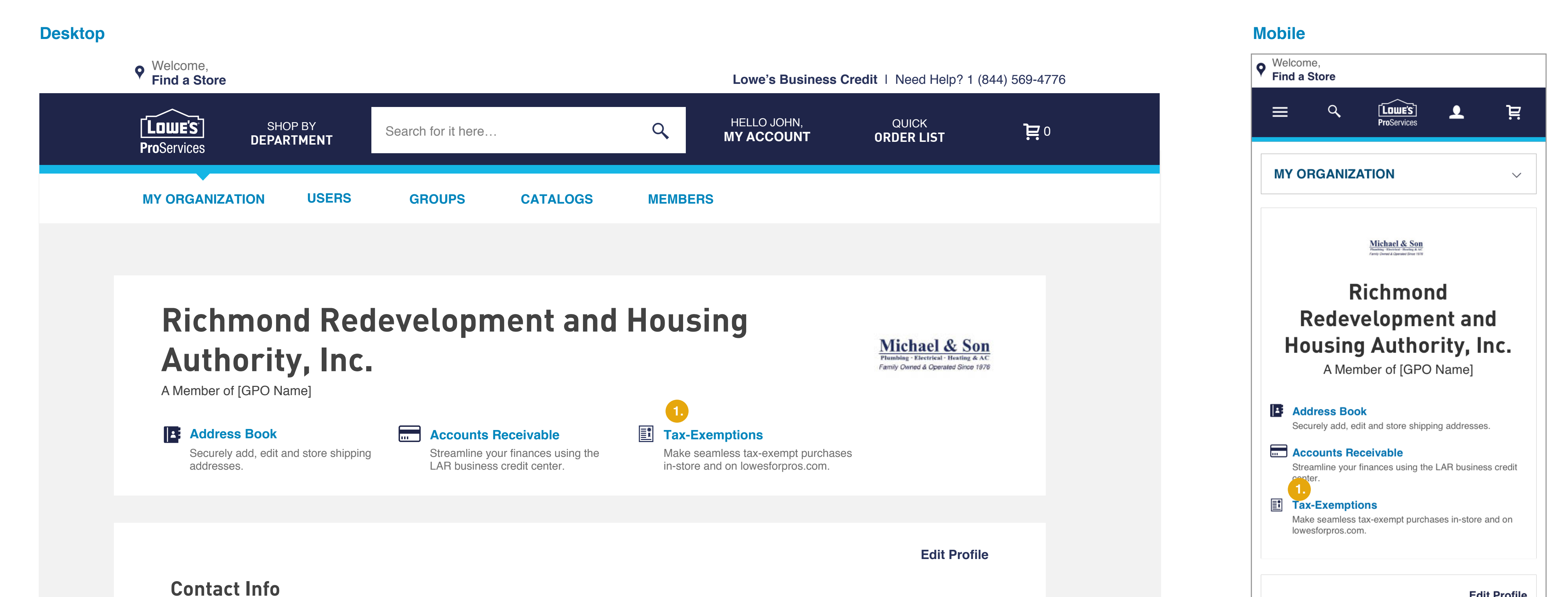

| Pro Account Manager                                                      | Address                                                            | Phone Number          |         | Contact Info                                                                             |
|--------------------------------------------------------------------------|--------------------------------------------------------------------|-----------------------|---------|------------------------------------------------------------------------------------------|
| Sammie Huntington<br>Sammie.Huntington@Lowes.com<br>(555) 321-3453 x1234 | 1000 Kiser Corner Lane<br>Suite 200<br>South Mooresville, NC 28036 | (555) 123-3453 x1234  |         | Pro Account Manager<br>Mike White<br>Sammie.Huntington@Lowes.com<br>(555) 123-3453 x1234 |
| Account Info                                                             |                                                                    |                       |         | Organization Address                                                                     |
| Organization Type                                                        | Pro Account ID                                                     | Registered Date       |         | Suite 200<br>South Mooresville, NC 28036                                                 |
| Contract Type                                                            | GPO Member                                                         | 01/01/2010            |         | Phone Number<br>(555) 123-3453 x1234                                                     |
| TCPN                                                                     | Richmond Redevelopment and Housing Authority, Inc.                 |                       |         | Account Info                                                                             |
|                                                                          |                                                                    |                       |         | Organization Type<br>Business                                                            |
| Purchasing Info                                                          |                                                                    |                       |         | Pro Account Id                                                                           |
| Purchase Limit 🛈                                                         | PO Number                                                          | Purchase From Catalog | í       | 12345678                                                                                 |
| \$100,120,500.00                                                         | Not Required                                                       | Not Required          |         | Registered Date 01/01/2016                                                               |
| Ariba                                                                    |                                                                    |                       |         | Contract Type<br>TCPN                                                                    |
|                                                                          |                                                                    |                       |         | GPO Member<br>Richmond Redevelopment and Housing Authority,<br>Inc.                      |
| Account 100,                                                             | 000 100,000                                                        | 100,000               | 100,000 | Purchasing Info                                                                          |
|                                                                          | ers Groups                                                         | Catalogs              | Members |                                                                                          |

Po Number Not required

Purchase From Catalog (i) Not required

E-Procurement

Ariba

| Account Overview    | ,                 |
|---------------------|-------------------|
| 100,000<br>Users    | 100,000<br>Groups |
| 100,000<br>Catalogs | 100,000           |
| Catalogs            | Members           |
|                     |                   |
|                     |                   |

### **Overview**

Synopsis:

### **Functionality**

**PRIMARY LINK** 

Sends user into **TEMS Landing page** if they do not have a TEMS ID. (02a. TEMS Landing Page\_Functionality) If customer has a TEMS ID, they will be linked to the Manage Certificate page. (04a. Manage Certificate\_Functionality)

Design

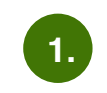

**REFER TO ORG B** Please refer to Org B for all design specifics

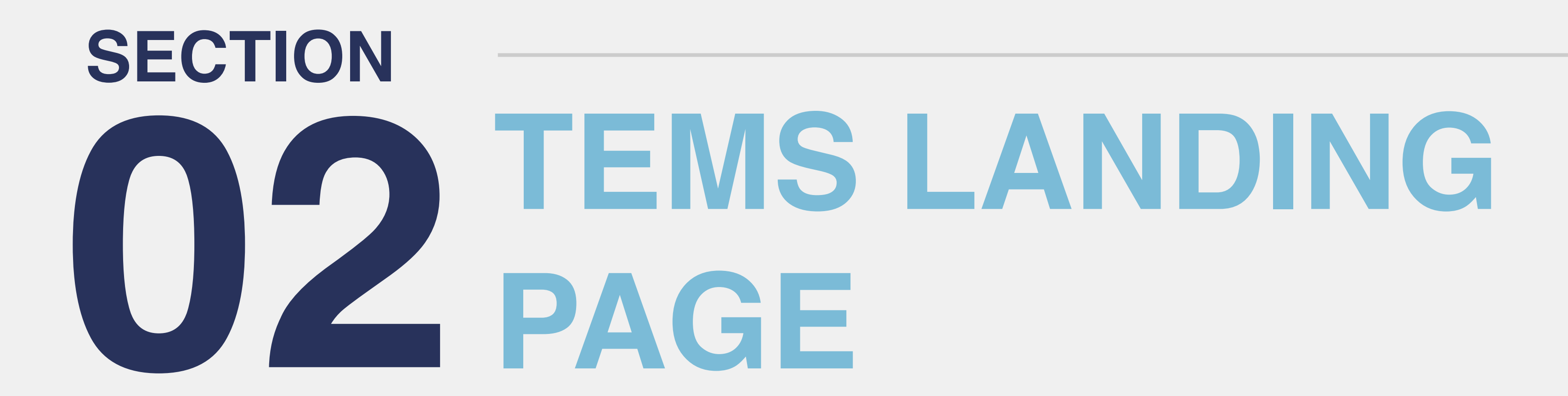

# **02a.** TEMS Landing Page\_Functionality

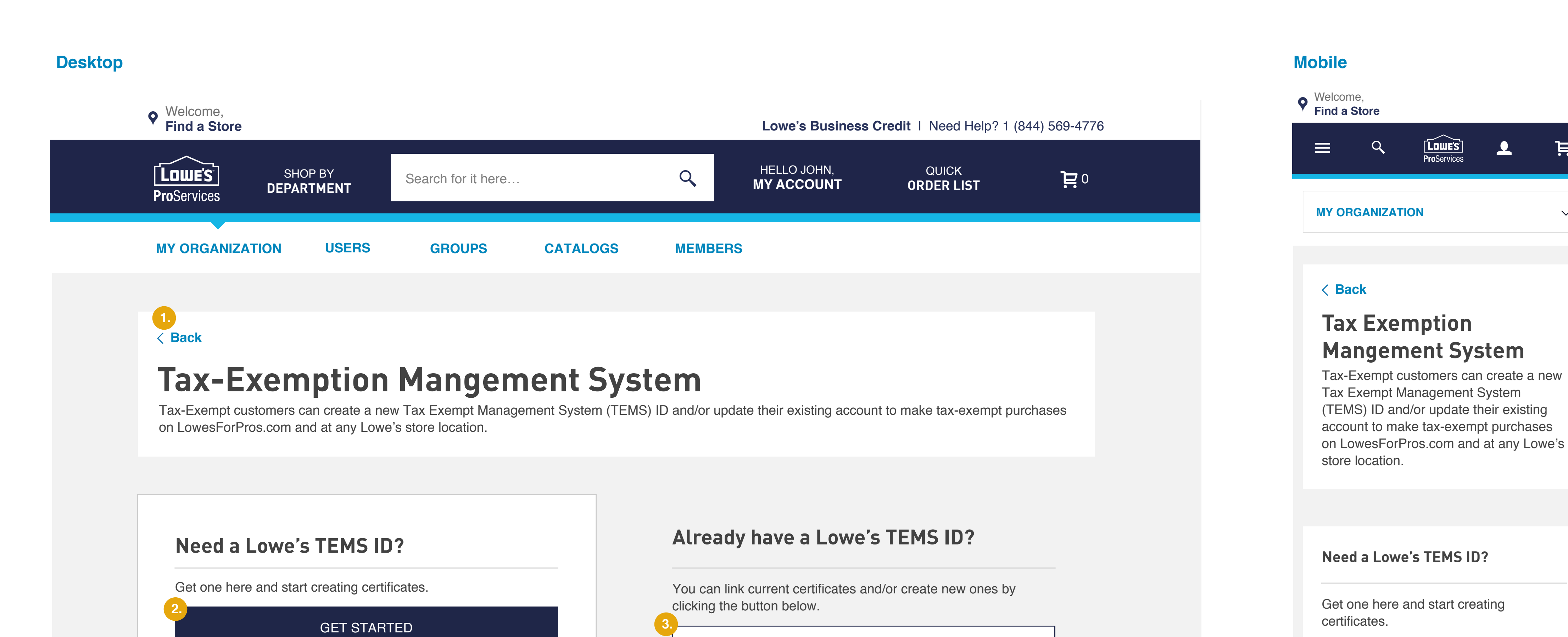

Please note: the approval process may take up to 60 days. While pending, you can shop tax-exempt on LowesForPros.com.

**Read our FAQs** >

Ë

 $\sim$ 

Already have a Lowe's TEMS ID?

You can link current certificates and/or create new ones by clicking the button below.

LINK CERTIFICATE(S)

**Read our FAQs** >

### **Overview**

Synopsis: Customer will land on this page if (1) of the following applies to them.

**1.** Customer was directed from Lowe's stores associate to sign up for a TEMS ID

2. Customer needs to create a TEMS ID or link their current TEMS ID to manage their certificates

Once (1) of the 2 scenarios are completed the customer will NEVER see this landing page again. They will be linked to Manage Certificates page directly from the LFP dashboard.

#### Notes:

#### What is a TEMS ID? TEMS is an acronym for TAX EXEMPT

# **Functionality**

**BACK BUTTON** 

sends user back to LFP dashboard

#### **GET STARTED** 2.

Links customer to **Create New Certificate page** with list of all states that require Tax Exempt Certificates. (pg. 03c. Create New Certificate\_Functionality)

#### LINK CERTIFICATES

Activates Link Certificate Page

(pg. 02d. Link Certificate Page\_Functionality)

(pg. 02f. Link Certificate Page Confirmation Modal\_Functionality)

(pg. 02h. Link Certificate Page Error\_Functionality)

MANAGEMENT SYSTEM. Lowe's backend generates a TEMS ID for the customer to use inorder to link their (individual state) certificates too.

The customer has to have a TEMS ID to manage their certificates to shop tax exempt of LowesForPros.com.

**READ OUR FAQS** ... Link to sends user to FAQs page. (pg. 02c. FAQ Page\_Design)

# **02b. TEMS Landing Page\_Design**

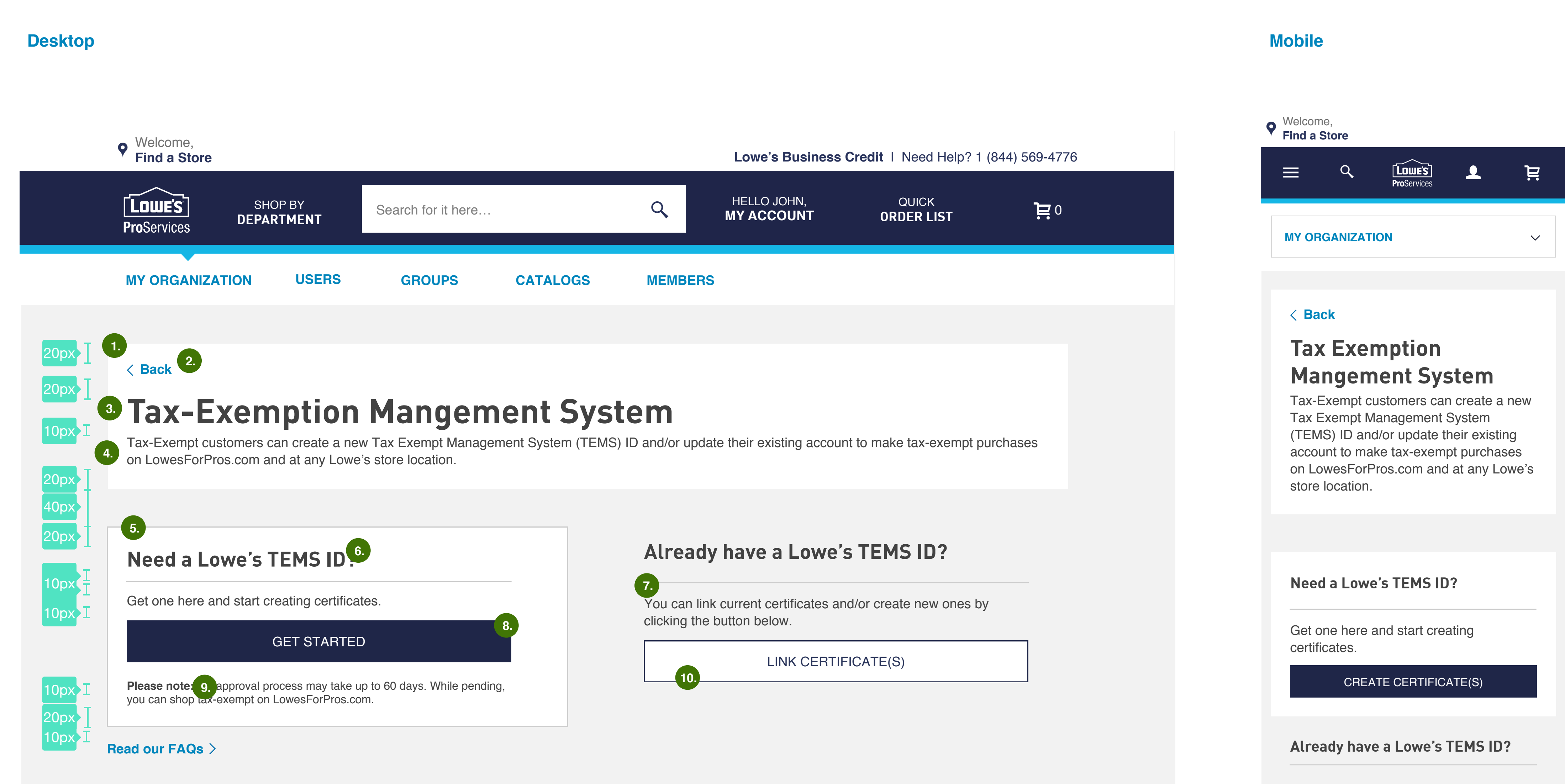

You can link current certificates and/or create new ones by clicking the button below.

LINK CERTIFICATE(S)

**Read our FAQs** >

### Design

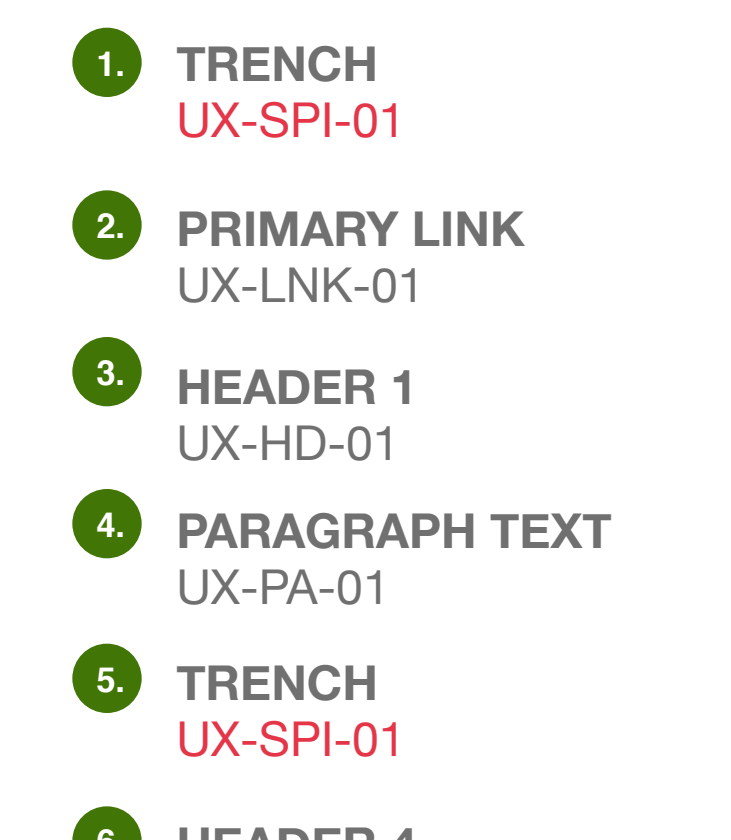

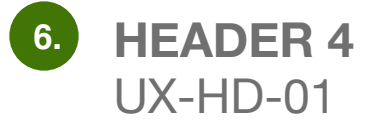

HR BASE 7. UX-HR-01

8. **PRIMARY BUTTON** UX-BU-01

**BOLD HELPER TEXT** 9. UX-PA-01

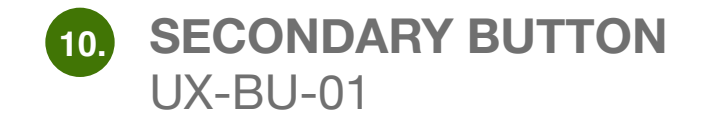

# **02c. FAQ Page\_Design**

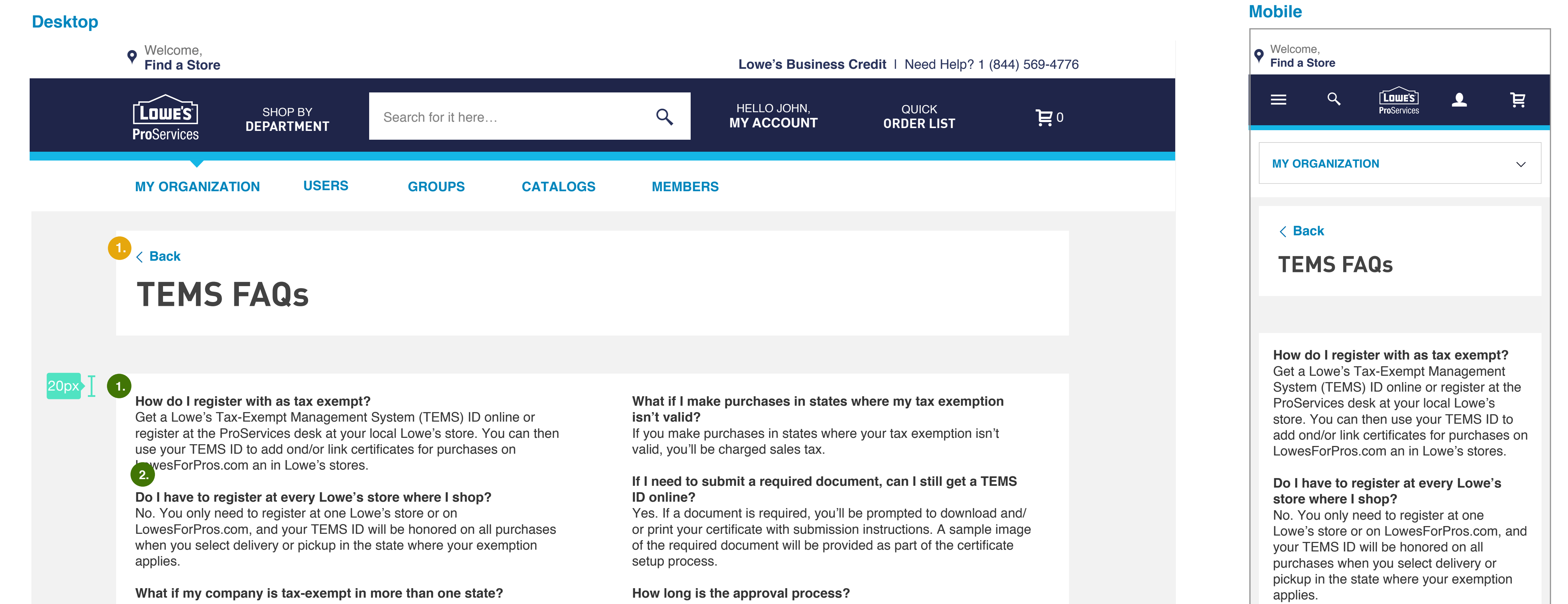

You can register your organization for a multi-state exemption online, or at the ProServices desk at your local store.

I am taxable on some purchases and exempt on some purchases. Can I link a tax exemption to my profile and indicate some of the purchases are taxable?

Yes. At checkout, you can remove your tax exemption. Please note: the entire order will either be tax-exempt or taxed.

Approval can take up to 60 days as we review your submission in accordance with state and local laws. While your request is pending, you can still create certificates and make purchases on LowesForPros.com

Couldn't find the answer to your question? Call customer service at 1-844-569-4776.

What if my company is tax-exempt in more than one state?

You can register your organization for a multi-state exemption online, or at the ProServices desk at your local store.

I am taxable on some purchases and exempt on some purchases. Can I link a tax exemption to my profile and indicate some of the purchases are taxable? Yes. At checkout, you can remove your tax exemption. Please note: the entire order will either be tax-exempt or taxed.

What if I make purchases in states where my tax exemption isn't valid? If you make purchases in states where your tax exemption isn't valid, you'll be charged sales tax.

If I need to submit a required document, can I still get a TEMS ID online? Yes. If a document is required, you'll be prompted to download and/or print your certificate with submission instructions. A sample image of the required document will be provided as part of the certificate setup process.

How long is the approval process? Approval can take up to 60 days as we review your submission in accordance with state and local laws. While your request is pending, you can still create certificates and make purchases on LowesForPros.com

Couldn't find the answer to your question? Call customer service at 1-844-569-4776.

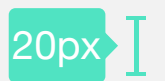

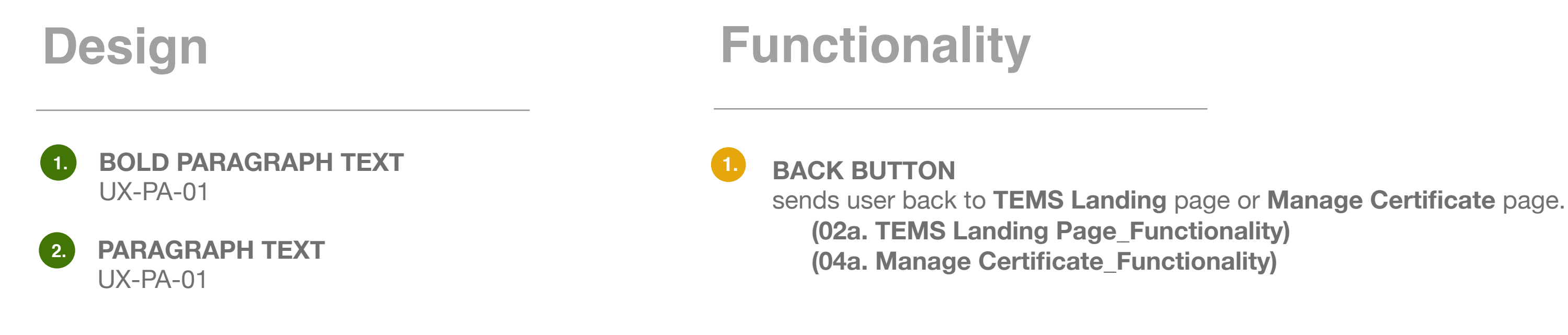

# **02d.** Link Certificate Page\_Functionality

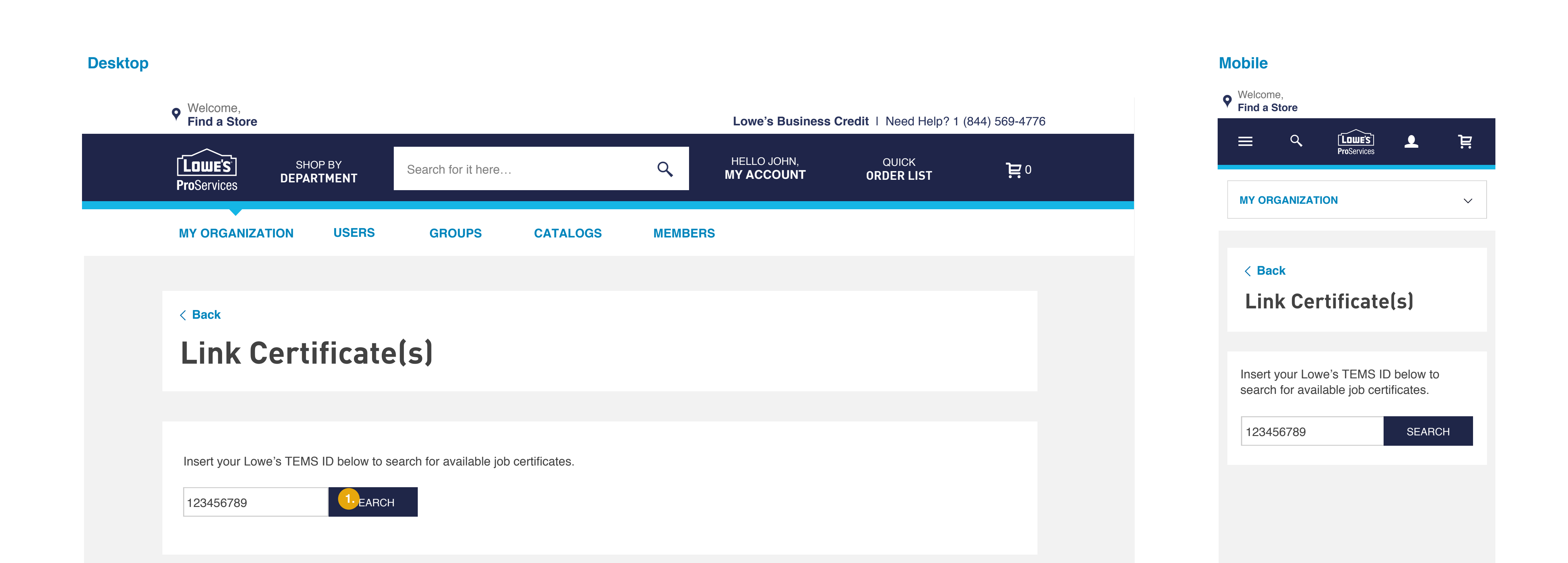

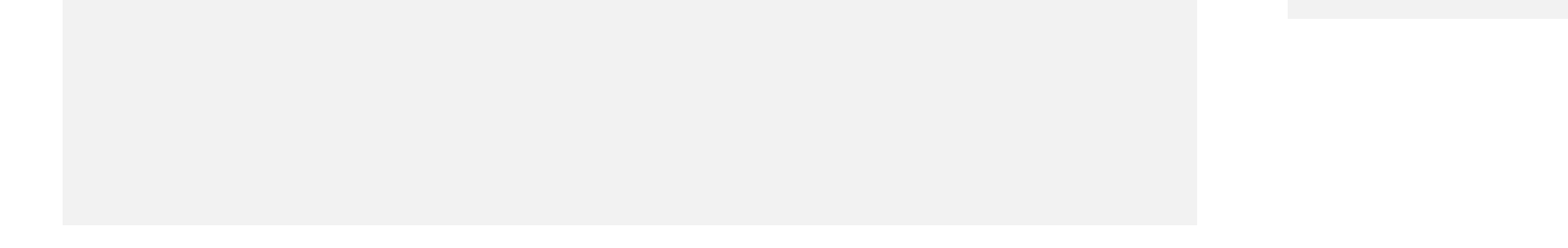

### **Overview**

# **Functionality**

1.

Synopsis: Once the customer activates the Link Certificate page by clicking the Link Certificate(s) button from the (pg. 02a. TEMS Landing Page\_Functionality) the customer enters their TEMS ID that they would like to search to link their current certificates too.

#### SEARH FOR CERTIFICATION

Searches for users certification - If search detects correct [company name] search will initiate (pg. 02f Link Certificate Modal Confirmation) or error message will display on the same page, if the search does not recognize the users TEMS ID. (pg. 02h Link Certificate Modal Error\_Functionality)

# **O2e.** Link Certificate Page\_Design

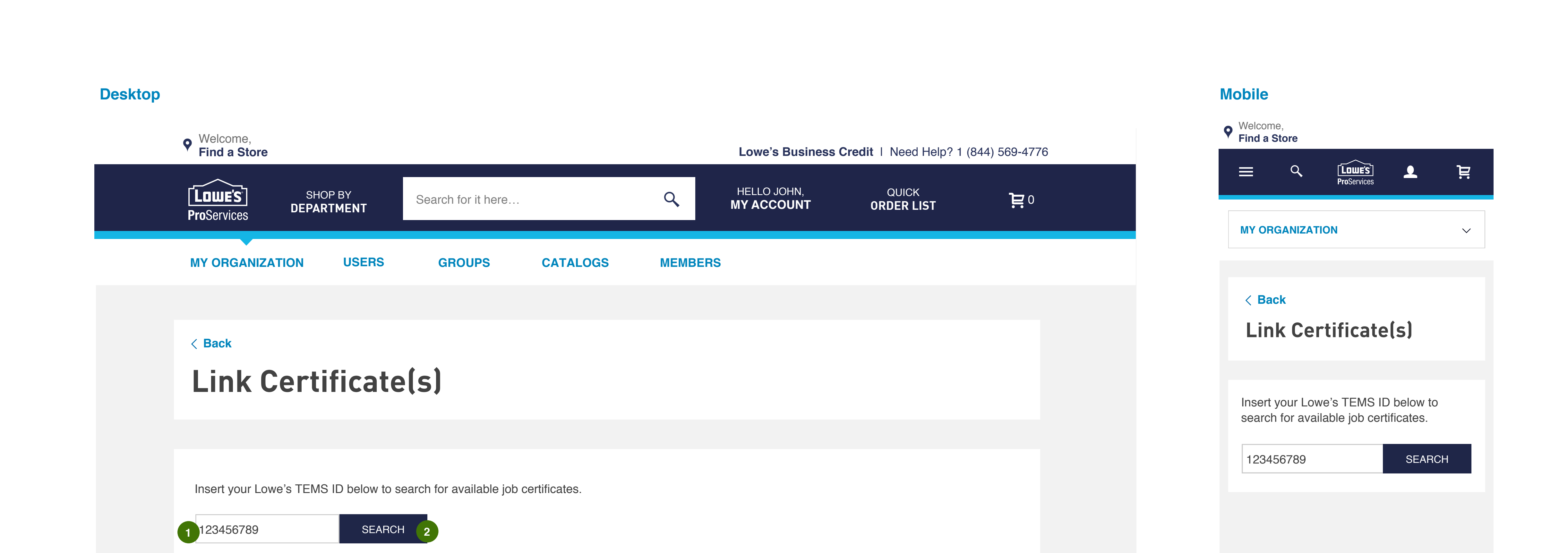

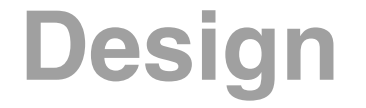

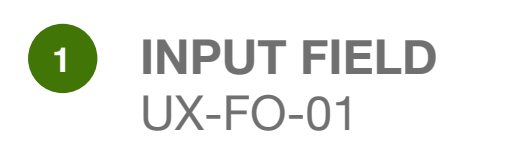

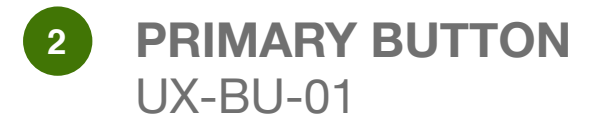

# **02f.** Link Certificate Confirmation Modal\_Functionality

#### Desktop

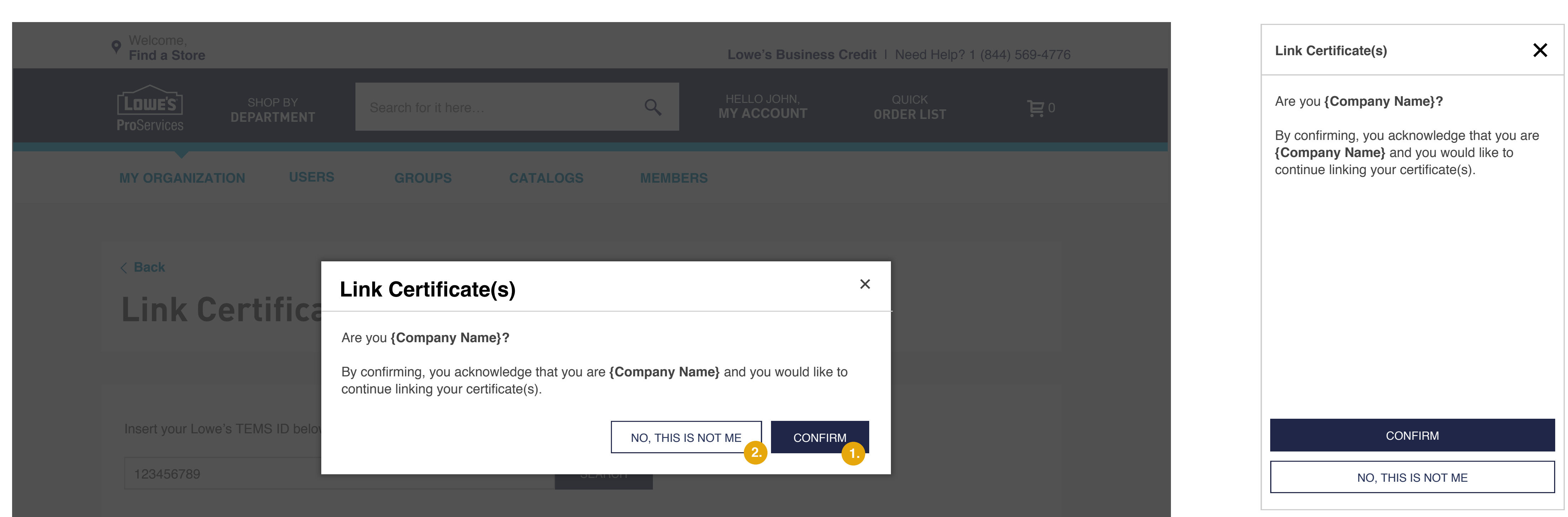

#### Mobile

**Overview** 

# Functionality

Synopsis:

If the search is successful, (pg. 02f. Link Certificate Confirmation Modal\_Functionality) modal will appear allowing the customer to confirm or deny the company name that the system recognized the TEMS ID to be associated with the account. CONFIRM button links to (pg. 04a. - 04d. Manage Certificate(s)\_Functionality) NO THIS IS NOT ME button directs user back to (pg. 02d Link Certificate Page\_Functionality).

#### 1. CONFIRM

Initiates Manage Certificate page and adds certificates to table on manage certificate page (04a. Manage Certificate\_Functionality)

#### 2 NO, THIS IS NOT ME

Directs you back to (pg. 02d. Link Certificate Certificate Page\_Functionality)

# **02g.** Link Certificate Confirmation Modal\_Design

#### Desktop

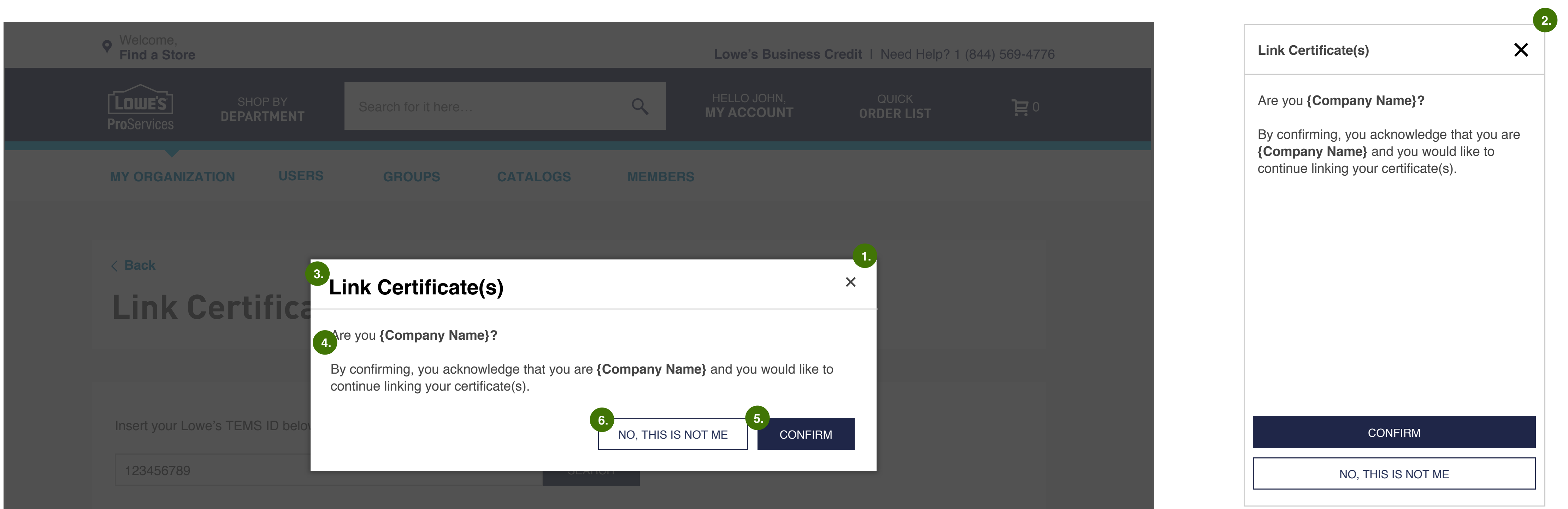

Mobile

**Overview** 

# **Functionality**

**Synopsis: E**rror message displays, if the search does not recognize the users TEMS ID.

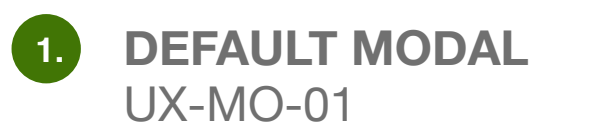

2. FULL WIDTH MODAL UX-MO-01

3. **HEADER 4** UX-HD-01

4. PARAGRAPH TEXT UX-PA-01

5. PRIMARY BUTTON UX-BU-01

6. SECONDARY BUTTON UX-BU-01

# **02h. Link Certificate Error\_Functionality**

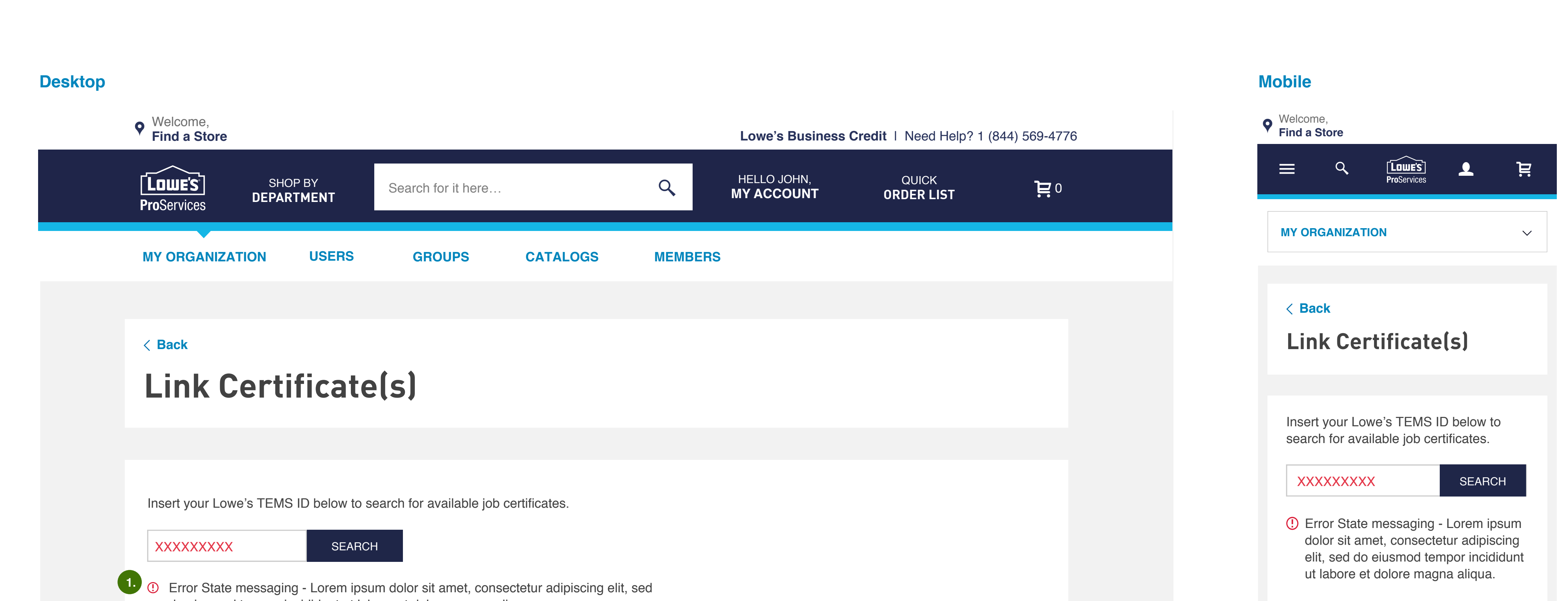

do eiusmod tempor incididunt ut labore et dolore magna aliqua.

**Overview** 

Functionality

**Synopsis:** Error message displays, if the search does not recognize the users TEMS ID.

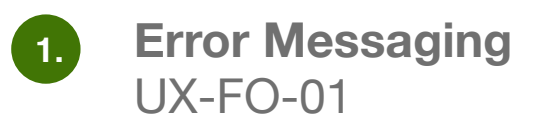

# SECTION OB CREATE NEW CERTIFICATE

# **03a.** Create New Certificate\_Functionality

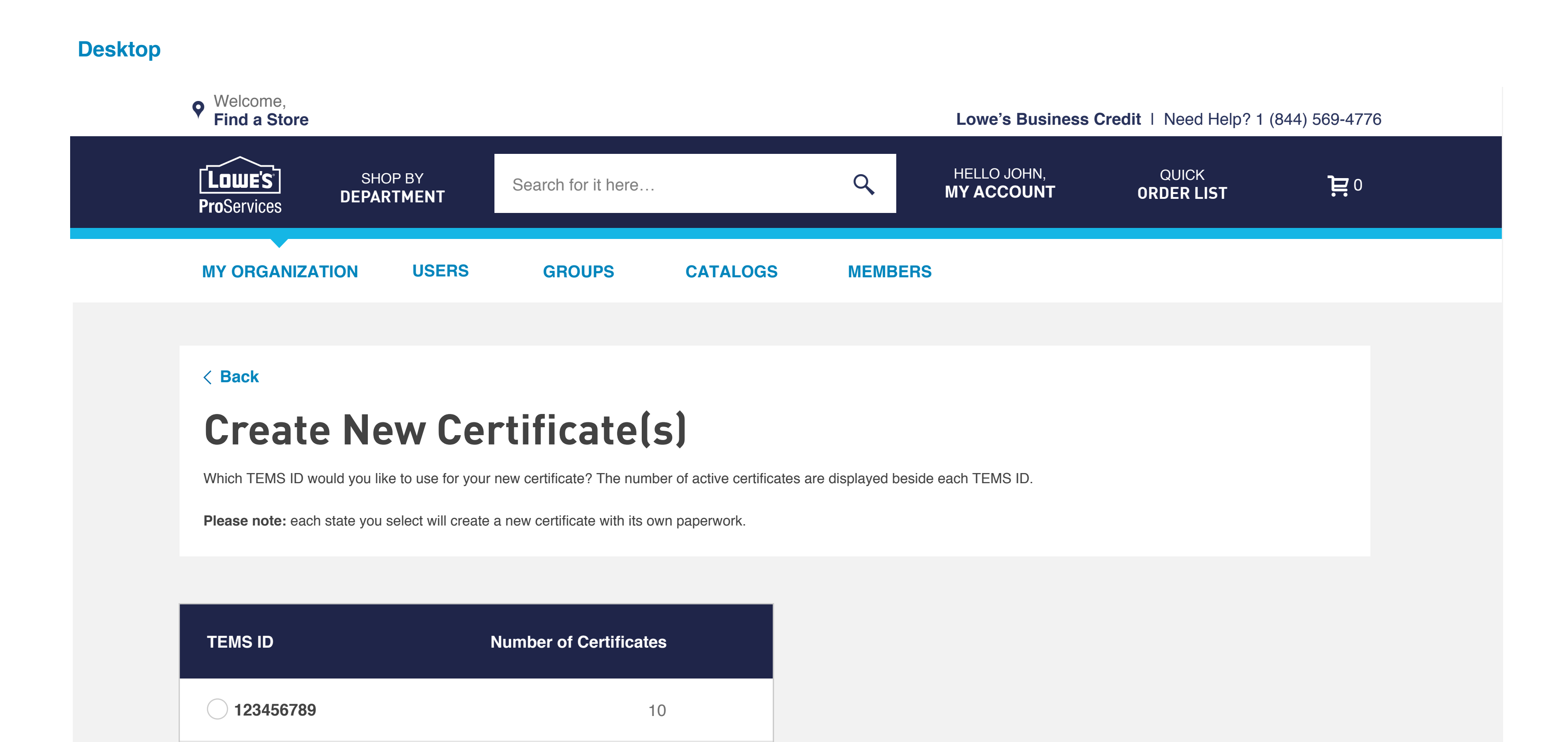

#### Mobile

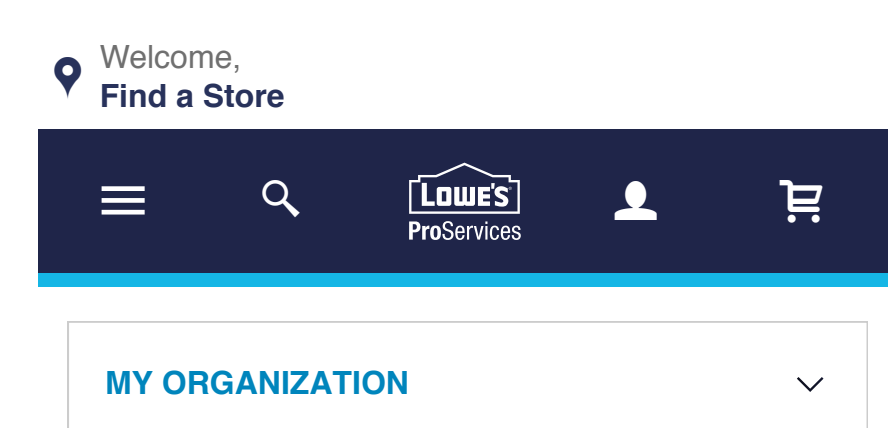

#### < Back

#### Create New Certificate(s)

Which TEMS ID would you like to use for your new certificate? The number of active certificates are displayed beside each TEMS ID.

**Please note:** each state you select will create a new certificate with its own

| TEMS ID   | Certificate |
|-----------|-------------|
| 123456789 | 10          |
| 123456789 | 1           |
| 123456789 | 2           |

### **Overview**

**Synopsis:** Customer will be sent to this page from **(04a. Manage Certificate\_Functionality)** if they already have multiple TEMS IDs associated with their account. From here the customer needs to select the TEMS ID they wish to link their new certificate too.

# **Functionality**

• RADIO BUTTON Select specific TEMS ID

#### **CONTINUE BUTTON**

2.

Select specific TEMS ID to continue to Create New Certificate page (03c. Create New Certificate\_Functionality)

#### NUMBER OF TEM's ID's

All TEM's ID's are listed vertically, scrolling up and down to view full list

# **03b. Create New Certificate\_Design**

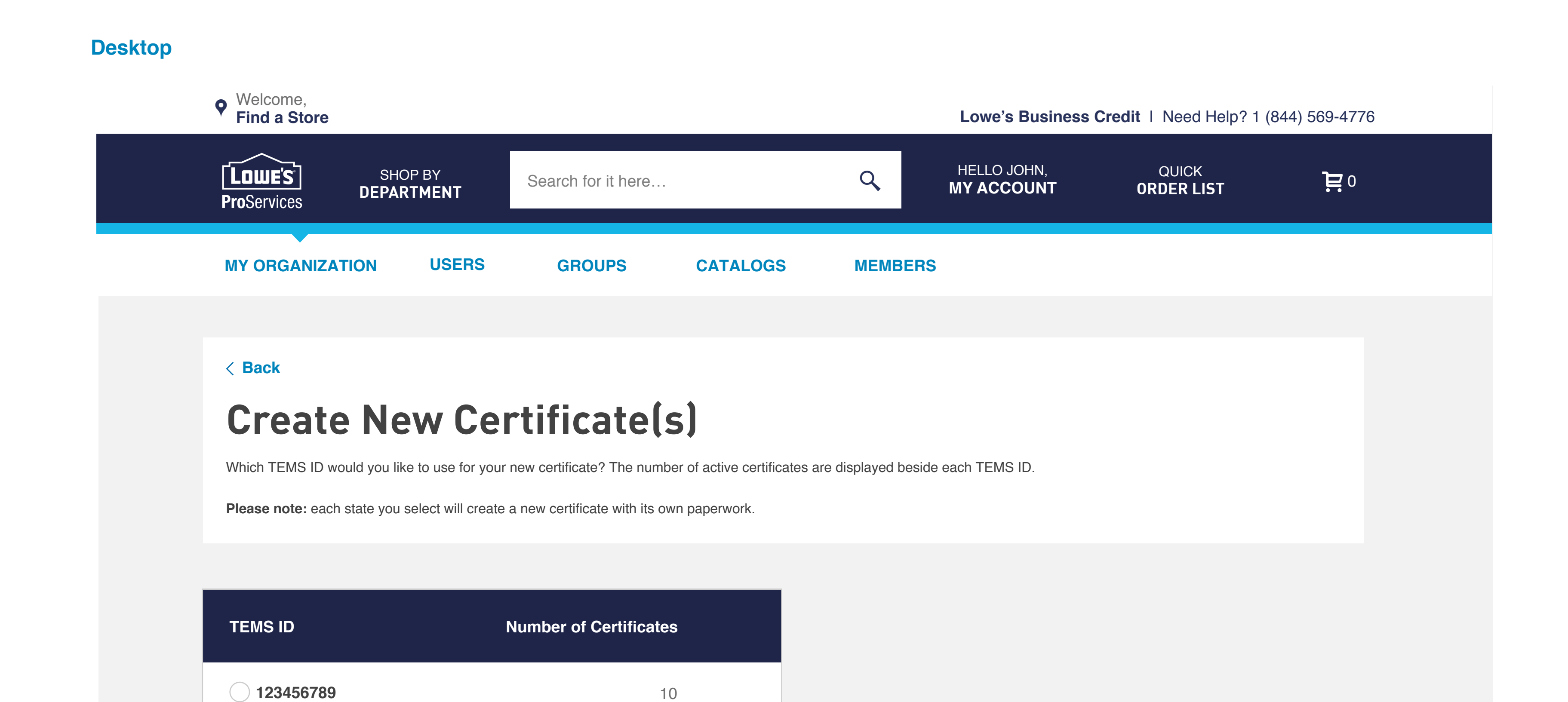

#### Mobile

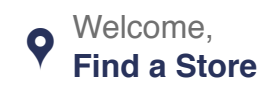

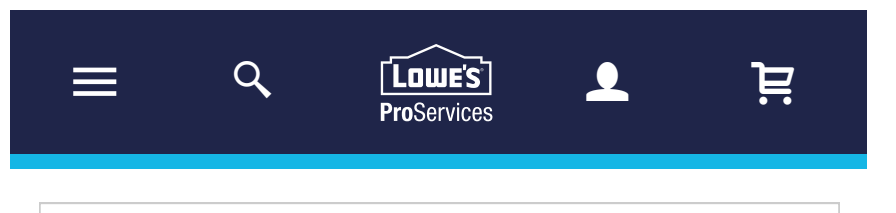

 $\sim$ 

**MY ORGANIZATION** 

#### < Back

#### Create New Certificate(s)

Which TEMS ID would you like to use for your new certificate? The number of active certificates are displayed beside each TEMS ID.

**Please note:** each state you select will create a new certificate with its own

| TEMS ID   | Certificate |
|-----------|-------------|
| 123456789 | 10          |
| 123456789 | 1           |
| 123456789 | 2           |

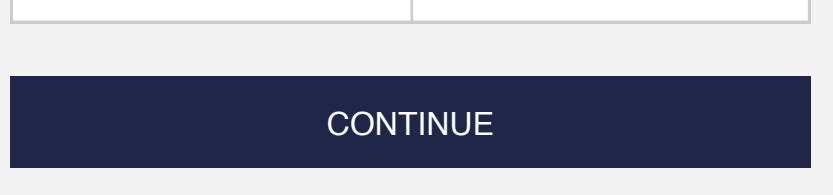

### **Functionality**

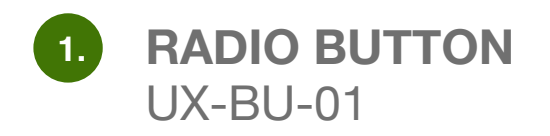

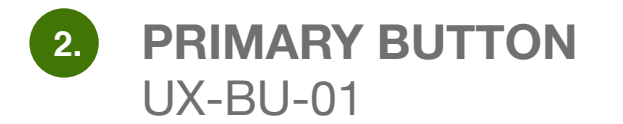

# **O3c.** Create New Certificate\_Functionality

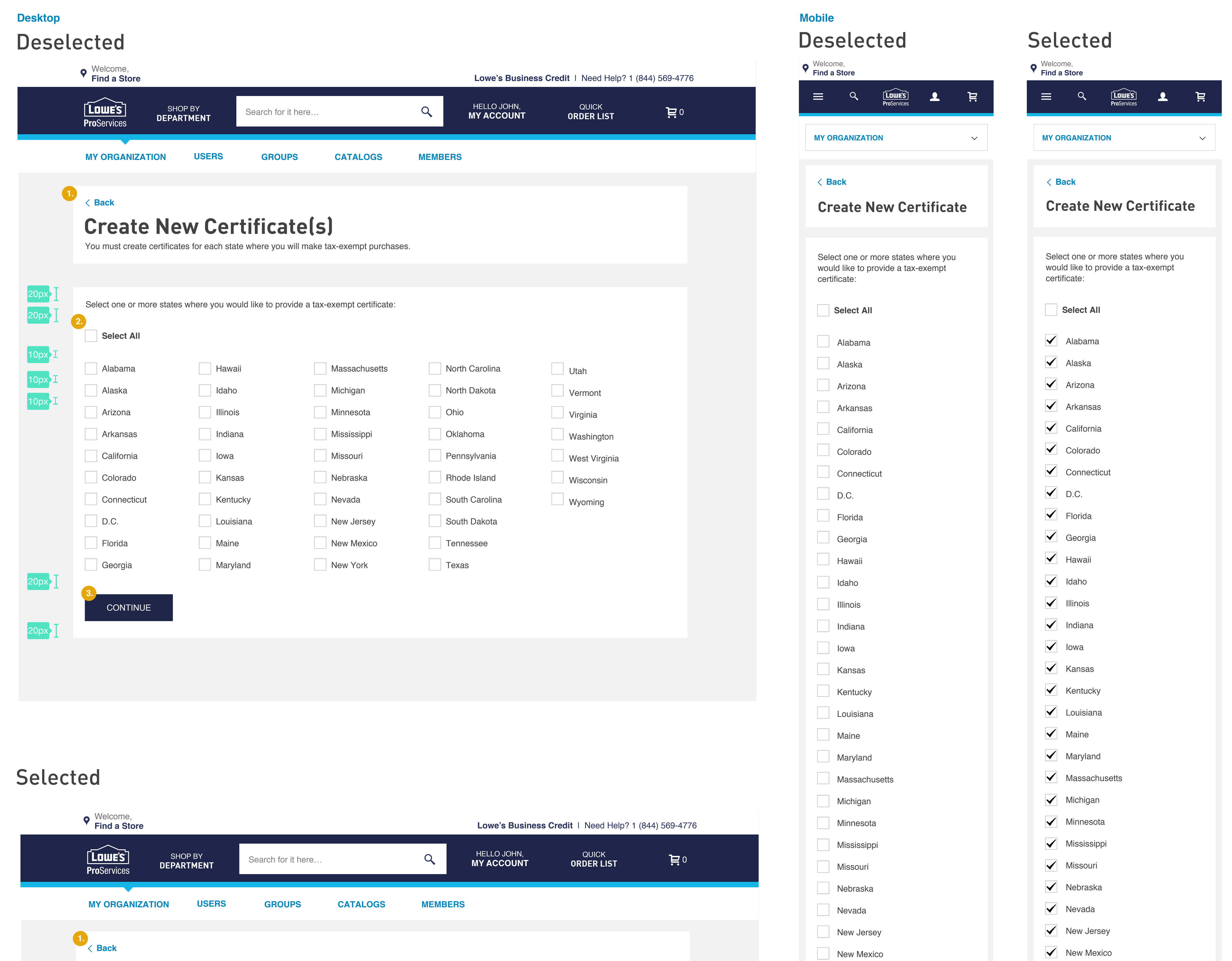

### **Create New Certificate(s)**

You must create certificates for each state where you will make tax-exempt purchases.

#### Select one or more states where you would like to provide a tax-exempt certificate:

2 Select All

CONTINUE

| ✓ Alabama     | ✓ Hawaii    | ✓ Massachusetts | ✓ North C |
|---------------|-------------|-----------------|-----------|
| ✓ Alaska      | 🖌 Idaho     | ✓ Michigan      | ✓ North D |
| ✓ Arizona     | ✓ Illinois  | ✓ Minnesota     | 🖌 Ohio    |
| ✓ Arkansas    | ✓ Indiana   | ✓ Mississippi   | ✓ Oklahor |
| ✓ California  | ✓ Iowa      | ✓ Missouri      | ✓ Pennsy  |
| ✓ Colorado    | ✓ Kansas    | ✓ Nebraska      | ✓ Rhode   |
| ✓ Connecticut | ✓ Kentucky  | ✓ Nevada        | ✓ South C |
| ✓ D.C.        | ✓ Louisiana | ✓ New Jersey    | ✓ South [ |
| ✓ Florida     | ✓ Maine     | ✓ New Mexico    | ✓ Tennes  |
| ✓ Georgia     | ✓ Maryland  | ✓ New York      | ✓ Texas   |
|               |             |                 |           |

Carolina Dakota oma ylvania Island Carolina Dakota see

🗸 Utah

✓ Vermont

🗸 Virginia

✓ Washington

✓ West Virginia

✓ Wisconsin

✓ Wyoming

| New Mexico     | ✓ New Mexico     |
|----------------|------------------|
| New York       | ✓ New York       |
| North Carolina | ✓ North Carolina |
| North Dakota   | ✓ North Dakota   |
| Ohio           | ✓ Ohio           |
| Oklahoma       | ✓ Oklahoma       |
| Pennsylvania   | Pennsylvania     |
| Rhode Island   | ✓ Rhode Island   |
| South Carolina | South Carolina   |
| South Dakota   | South Dakota     |
| Tennessee      | ✓ Tennessee      |
| Texas          | ✓ Texas          |
| Utah           | ✓ Utah           |
| Vermont        | ✓ Vermont        |
| Virginia       | ✓ Virginia       |
| Washington     | ✓ Washington     |
| West Virginia  | ✓ West Virginia  |
| Wisconsin      | ✓ Wisconsin      |
| Wyoming        | Vyoming          |
|                |                  |
| CONTINUE       | CONTINUE         |
|                |                  |
|                |                  |

### **Overview**

### **Functionality**

Synopsis: All checkboxes will be deselected by default. User will have to click each check box separately or click on the SELECT ALL checkbox. If user chooses to deselect check boxes, they can simply click on the DESELECT checkbox. CONTINUE button links customer to the Avalava Plugin (pg. 03e. Avalava Plugin).

#### **BACK LINK**

Returns user to LFP Dashboard page or Manage Certificate page (01a. Dashboard\_Functionality) (04a. Manage Certificate\_Functionality)

**SELECT ALL / DESELECT ALL CHECKBOX** 2. Selects all states or deselects all states

#### CONTINUE

Initiates Avalava Plugin page (pg. 03e. Avalara Plugin\_Functionality)

# **03d.** Create New Certificate\_Design

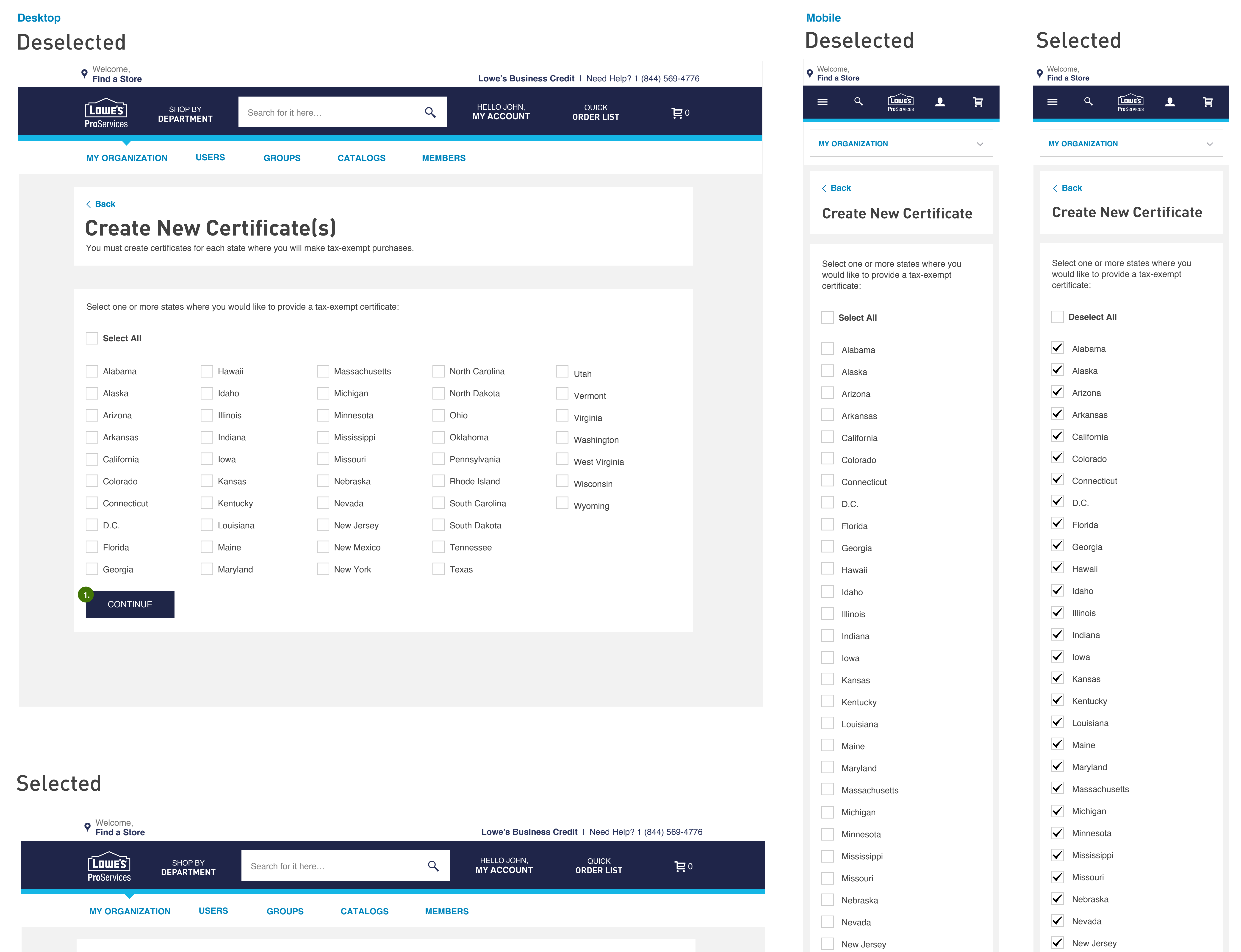

✓ Utah

✓ Vermont

✓ Virginia

✓ Washington

✔ West Virginia

✓ Wisconsin

✓ Wyoming

#### < Back

### **Create New Certificate(s)**

You must create certificates for each state where you will make tax-exempt purchases.

#### Select one or more states where you would like to provide a tax-exempt certificate:

# 2. Deselct All

| 🖌 Alabama     | ✓ Hawaii    | ✓ Massachusetts | ✓ North Carolina |
|---------------|-------------|-----------------|------------------|
| ✓ Alaska      | 🖌 Idaho     | ✓ Michigan      | ✓ North Dakota   |
| 🖌 Arizona     | ✓ Illinois  | ✓ Minnesota     | ✓ Ohio           |
| ✓ Arkansas    | ✓ Indiana   | ✓ Mississippi   | ✓ Oklahoma       |
| ✓ California  | ✓ Iowa      | ✓ Missouri      | ✓ Pennsylvania   |
| ✓ Colorado    | ✓ Kansas    | ✓ Nebraska      | ✓ Rhode Island   |
| ✓ Connecticut | ✓ Kentucky  | ✓ Nevada        | ✓ South Carolina |
| ✓ D.C.        | ✓ Louisiana | ✓ New Jersey    | ✓ South Dakota   |
| ✓ Florida     | ✓ Maine     | ✓ New Mexico    | ✓ Tennessee      |
| ✓ Georgia     | ✓ Maryland  | ✓ New York      | ✓ Texas          |

| CONTINUE |  |
|----------|--|
|----------|--|

| New Mexico     | $\checkmark$ | New Mexico     |
|----------------|--------------|----------------|
| New York       | $\checkmark$ | New York       |
| North Carolina | $\checkmark$ | North Carolina |
| North Dakota   | $\checkmark$ | North Dakota   |
| Ohio           | $\checkmark$ | Ohio           |
| Oklahoma       | $\checkmark$ | Oklahoma       |
| Pennsylvania   | $\checkmark$ | Pennsylvania   |
| Rhode Island   | $\checkmark$ | Rhode Island   |
| South Carolina | $\checkmark$ | South Carolina |
| South Dakota   | $\checkmark$ | South Dakota   |
| Tennessee      | $\checkmark$ | Tennessee      |
| Texas          | $\checkmark$ | Texas          |
| Utah           | $\checkmark$ | Utah           |
| Vermont        | $\checkmark$ | Vermont        |
| Virginia       | $\checkmark$ | Virginia       |
| Washington     | $\checkmark$ | Washington     |
| West Virginia  | $\checkmark$ | West Virginia  |
| Wisconsin      | $\checkmark$ | Wisconsin      |
| Wyoming        | $\checkmark$ | Wyoming        |
|                |              |                |
| CONTINUE       |              | CONTINU        |
|                |              |                |
|                |              |                |

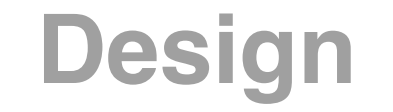

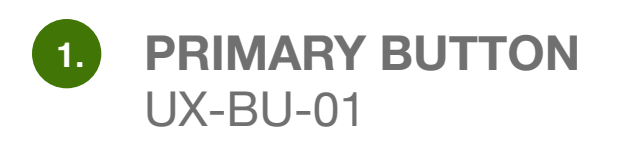

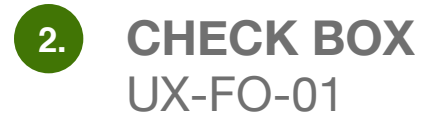

# **03e.** Avalara Plugin

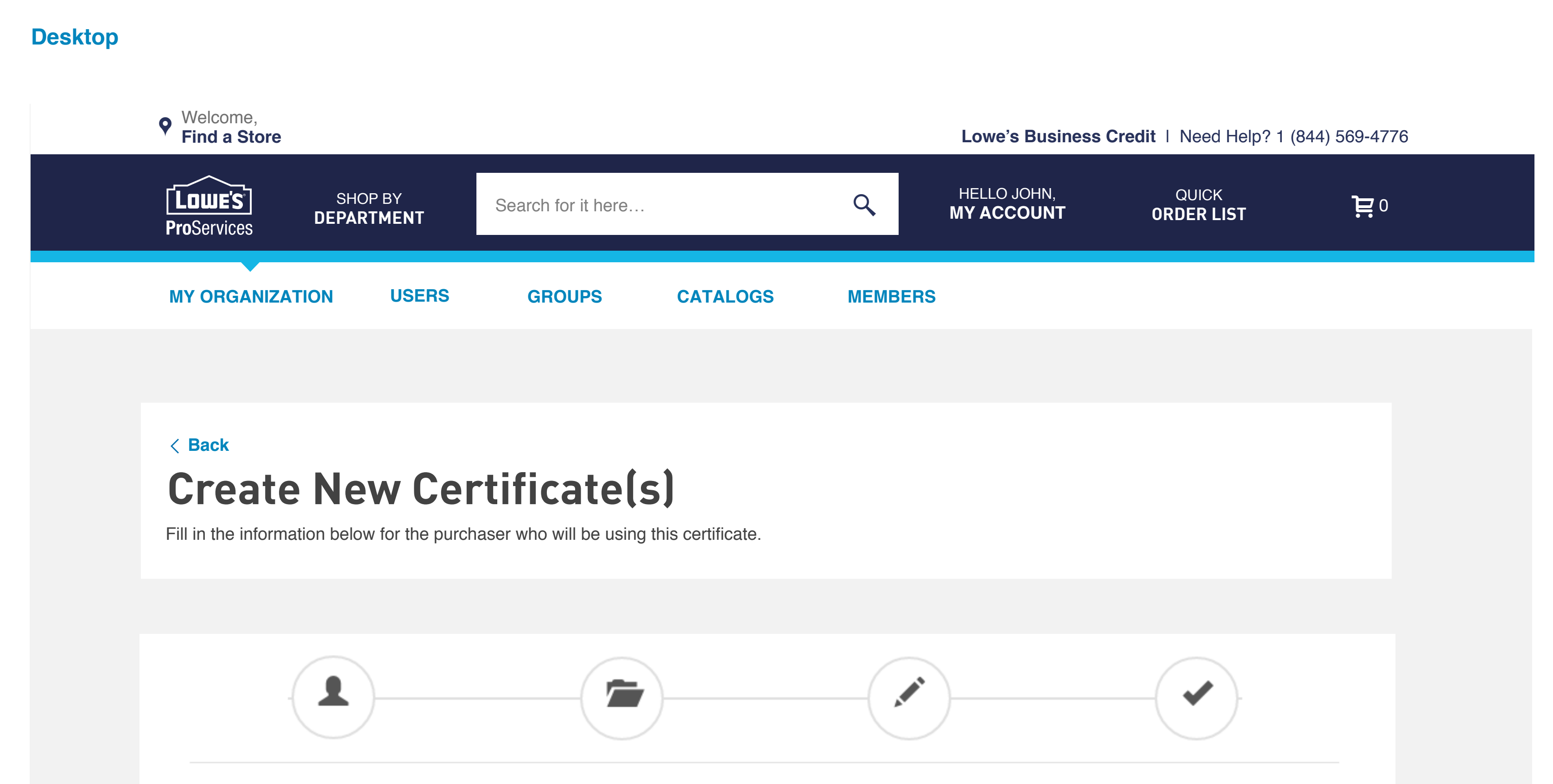

#### **Purchaser Information**

| Bryan Smith     |                     |
|-----------------|---------------------|
| Address         |                     |
| 1000 Lowes Blvd |                     |
| City            |                     |
| Mooresville     |                     |
| State           |                     |
| North Carolina  | \$                  |
| Country         |                     |
| United States   | \$                  |
| Zip             |                     |
| 28117           |                     |
|                 | C Save and Continue |

**Overview** 

### **Functionality**

Synopsis: User will be guided through the iframe

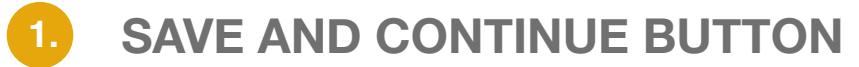

Avalara Plugin.

Sends user through plugin steps according to the states they selected from (03c. Create New Certificate\_Functionality)

# **03f.** Avalara Plugin Confirmation

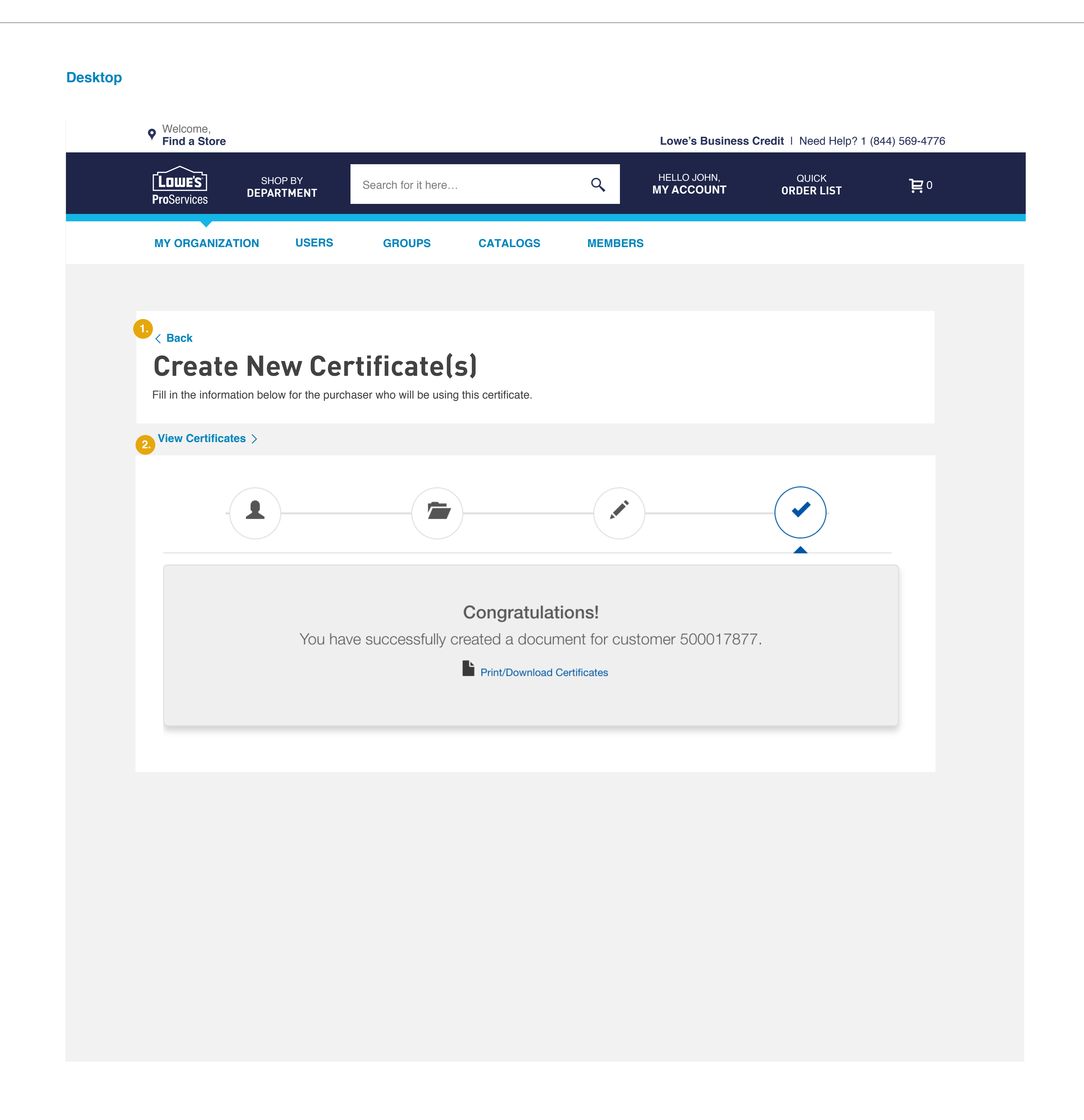

### **Overview**

Synopsis: User will be guided through the iframe Avalara Plugin. Once user has completed all forms and requires from Avalara plugin a confirmation screen will display. They will be able to download/print certificates from the iframe. The user will only be able to link to/back (04a. Manage Certificate\_Functionality) from (03f. Avalara Plugin\_Functionality)

# **Functionality**

1. BACK LINK

2.

Returns user to Manage Certificate page (04a. Manage Certificate\_Functionality)

VIEW CERTIFICATE LIINK Returns user to Manage Certificate page (04a. Manage Certificate\_Functionality)

# SECTION OA MANAGE CERTIFICATES

# **04a.** Manage Certificate(s)\_Functionality

# Large & Medium - Single Certificate

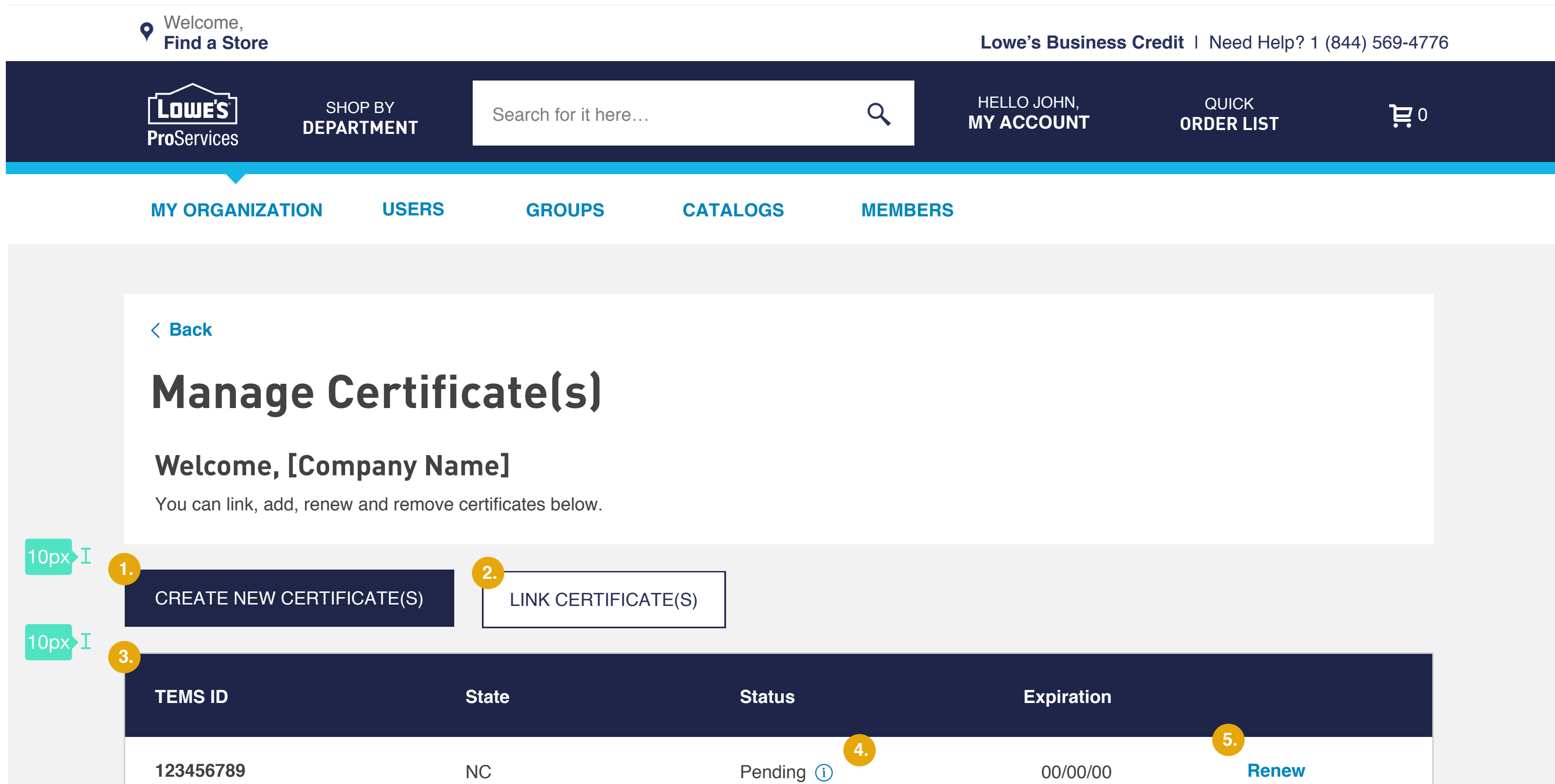

### **Small - Single Certificate**

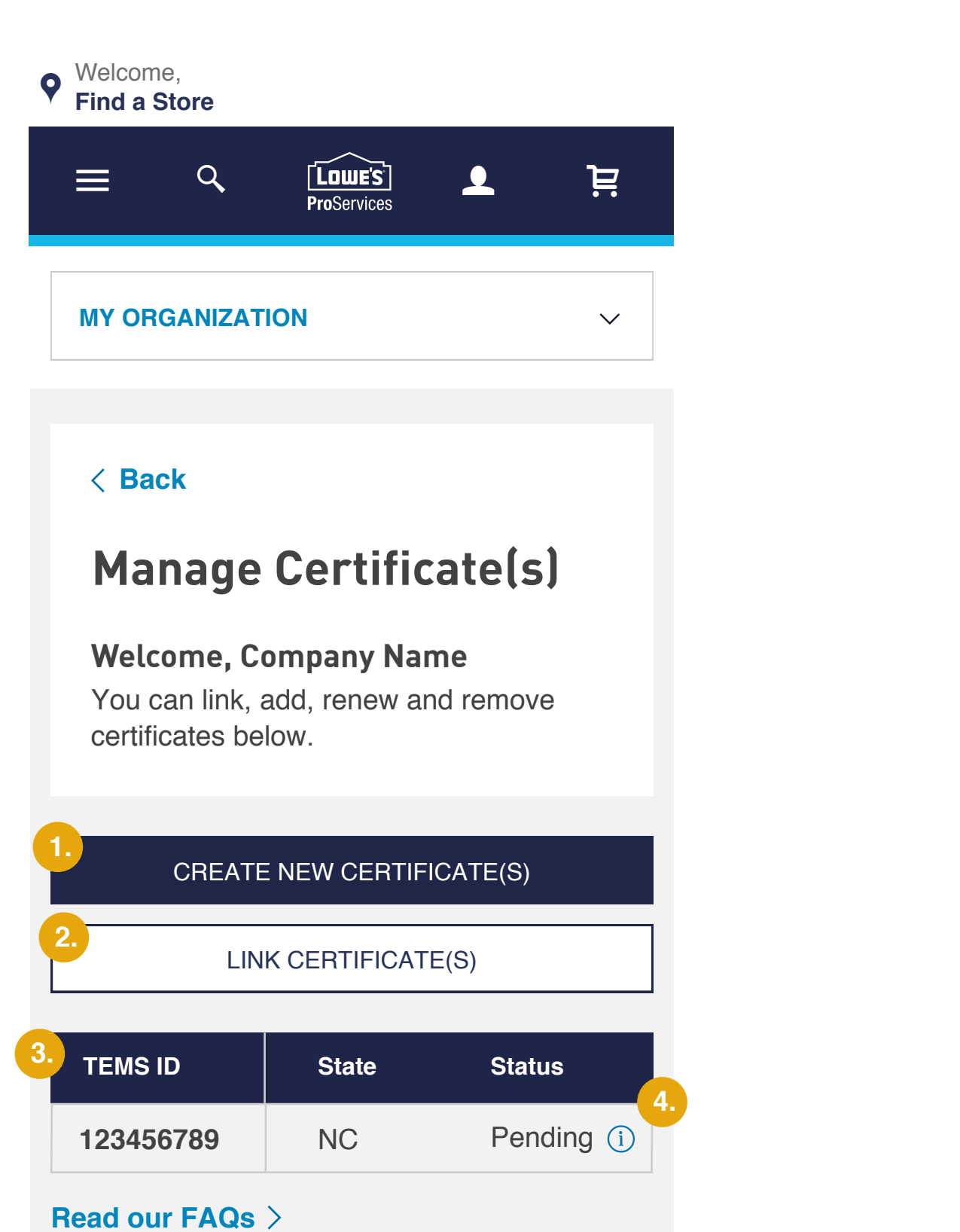

# **Small - Multiple Certificates**

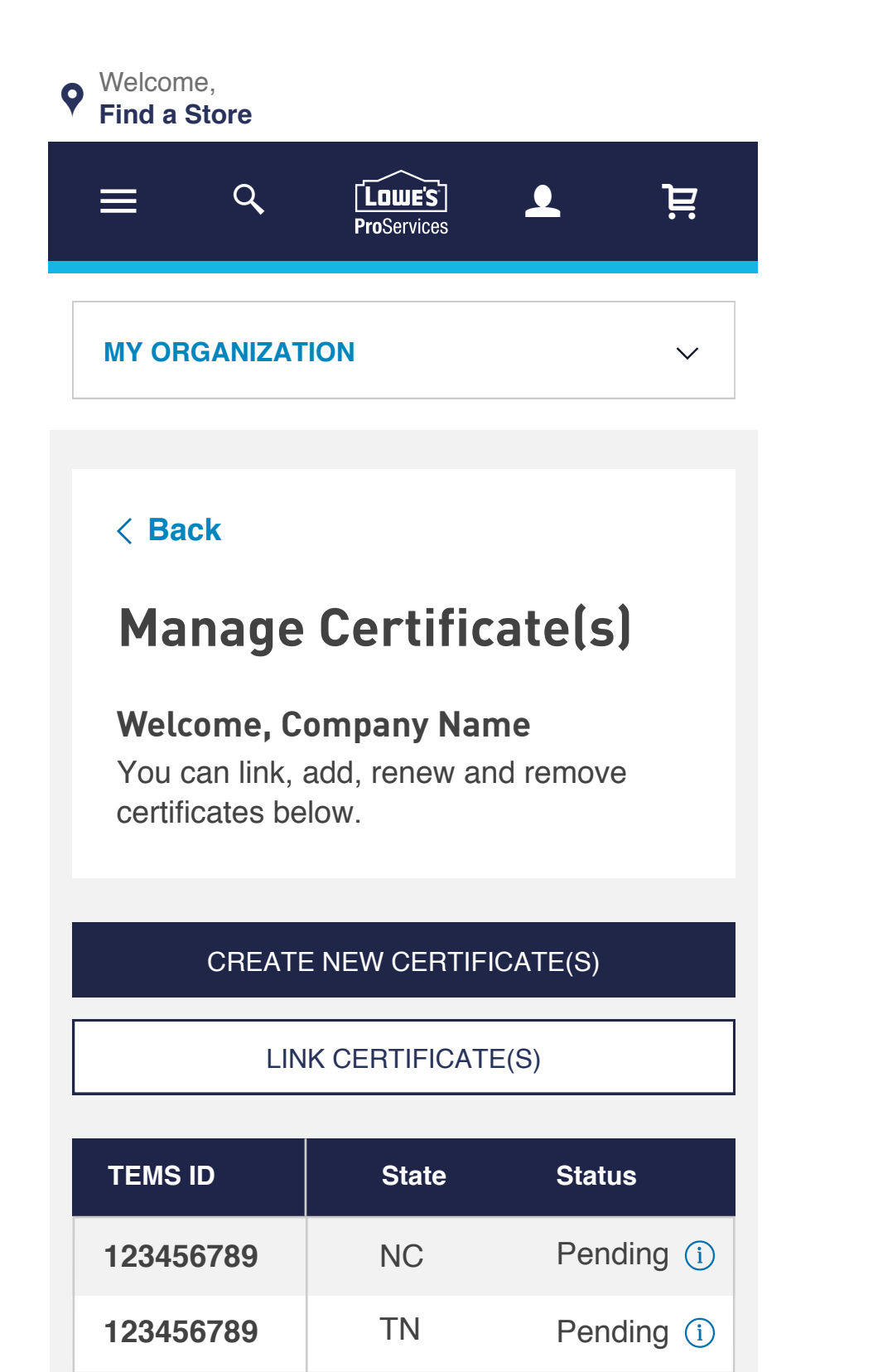

# **Read our FAQs** >

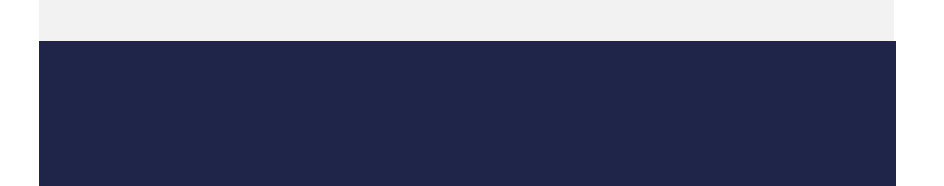

Pending (i) 123456789 GA 123456789 Pending (i) MO Pending (i) 123456789 NE Pending (i) 123456789 CO CA Pending (i) 123456789 Pending (i) 123456789 AZ 123456789 Pending (i) SC 123456789 Pending (i) NY

# Large & Medium - Multiple Certificates

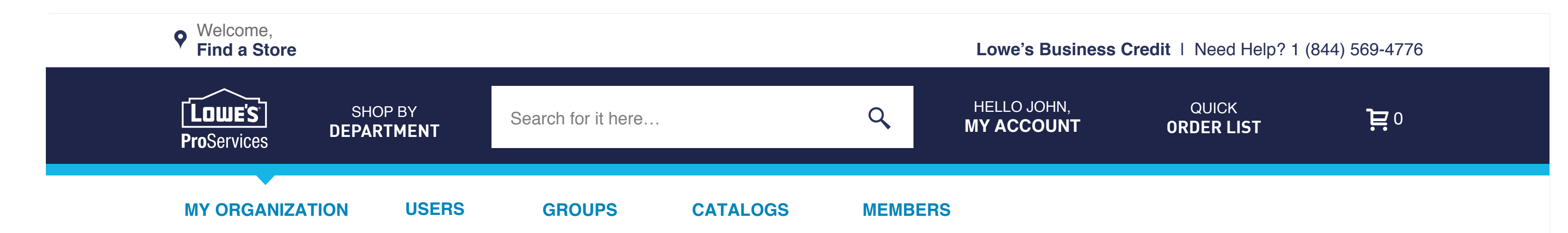

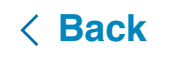

### Manage Certificate(s)

Welcome, [Company Name] You can link, add, renew and remove certificates below.

| CREATE NEW CERTIFICATE(S) | LINK CERTIFICATE(S) |        |            |
|---------------------------|---------------------|--------|------------|
| TEMS ID                   | State               | Status | Expiration |

20 🗸 rows per page Showing [1-20] of [40] of rows < 1 2 3 > ••• 18 Read our FAQs >

| 123456789 | NC | Pending (i) | 00/00/00 | Renew |
|-----------|----|-------------|----------|-------|
| 123456700 | TN | Valid       | 00/00/00 | Renew |
| 123456711 | GA | Expired     | 00/00/00 | Renew |
| 123456722 | MO | Pending (i) | 00/00/00 | Renew |
| 123456733 | NE | Pending (i) | 00/00/00 | Renew |
| 123456744 | CO | Pending (i) | 00/00/00 | Renew |
| 123456755 | CA | Pending (i) | 00/00/00 | Renew |
| 123456766 | AZ | Pending (i) | 00/00/00 | Renew |
| 123456777 | SC | Pending (i) | 00/00/00 | Renew |
| 123456788 | NY | Pending (i) | 00/00/00 | Renew |

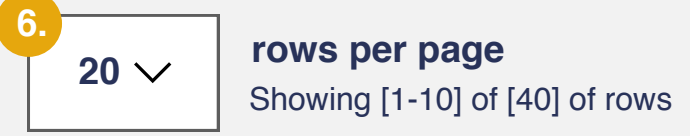

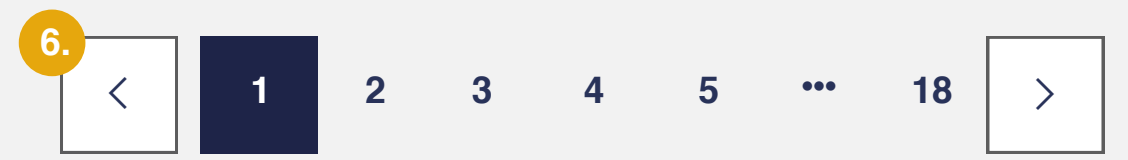

**Read our FAQs** >

Your account is being reviewed in accordance with state and local laws. This can take up to 60 days for approval. í In the meantime, you may use this TEMS ID on qualified tax-exempt purchases.

### Overview

Synopsis: Here the user will be able to view all their certificates that are linked to all their TEMS ID's. The user has the ability to 'CREATE NEW CERTIFICATE(S)' or 'LINK CERTIFICATE(S)' located at the top of the table.

#### Create New Certificate Button:

- If the user has multiple TEMS ID's linked to their account and click on 'CREATE NEW CERTIFICATE(S)' they will be linked to (03a. Create New Certificate\_Functionality).

- If the user does not have multiple TEMS ID's linked to their account and clicks on 'CREATE NEW CERTIFICATE(S)' they will be linked to (03c. Create New Certificate\_Functionality).

Link Certificate Button: - If the user clicks on 'LINK CERTIFICATE(S)' they will be linked to (02d. Link Certificate Page\_Functionality ).

# **Functionality**

#### **CREATE NEW CERTIFICATE(S)** Initiates Create New Certification page (pg. 03c. Create New Certificate\_Functionality)

(if user has more than one TEM ID, they will be linked to (pg. 03a Create New Certificate\_Functionality)

(If user has only one TEM ID, they will be linked to (pg. 03c Create New Certificate\_Functionality)

#### 2. LINK CERTIFICATES

Activates Link Certificate Page (pg. 02d. Link Certificate Page\_Functionality) (pg. 02f. Link Certificate Page Confirmation Modal\_Functionality) (pg. 02h. Link Certificate Page Error\_Functionality)

### TABLE

Refer to table documentation

#### 4. **TOOL TIP**

1

3.

Explaination if the TEMS ID has been expired, valid or pending.

#### 5. **RENEW LINK**

Initiates Avalara Plugin page (pg. 03e. Avalara Plugin\_Functionality)

#### 6. PAGINATION

Navigation between table. Initiates when 20 or more rows are displayed.

# **04b.** Manage Certificate(s) \_ Design

# Large & Medium - Single Certificate

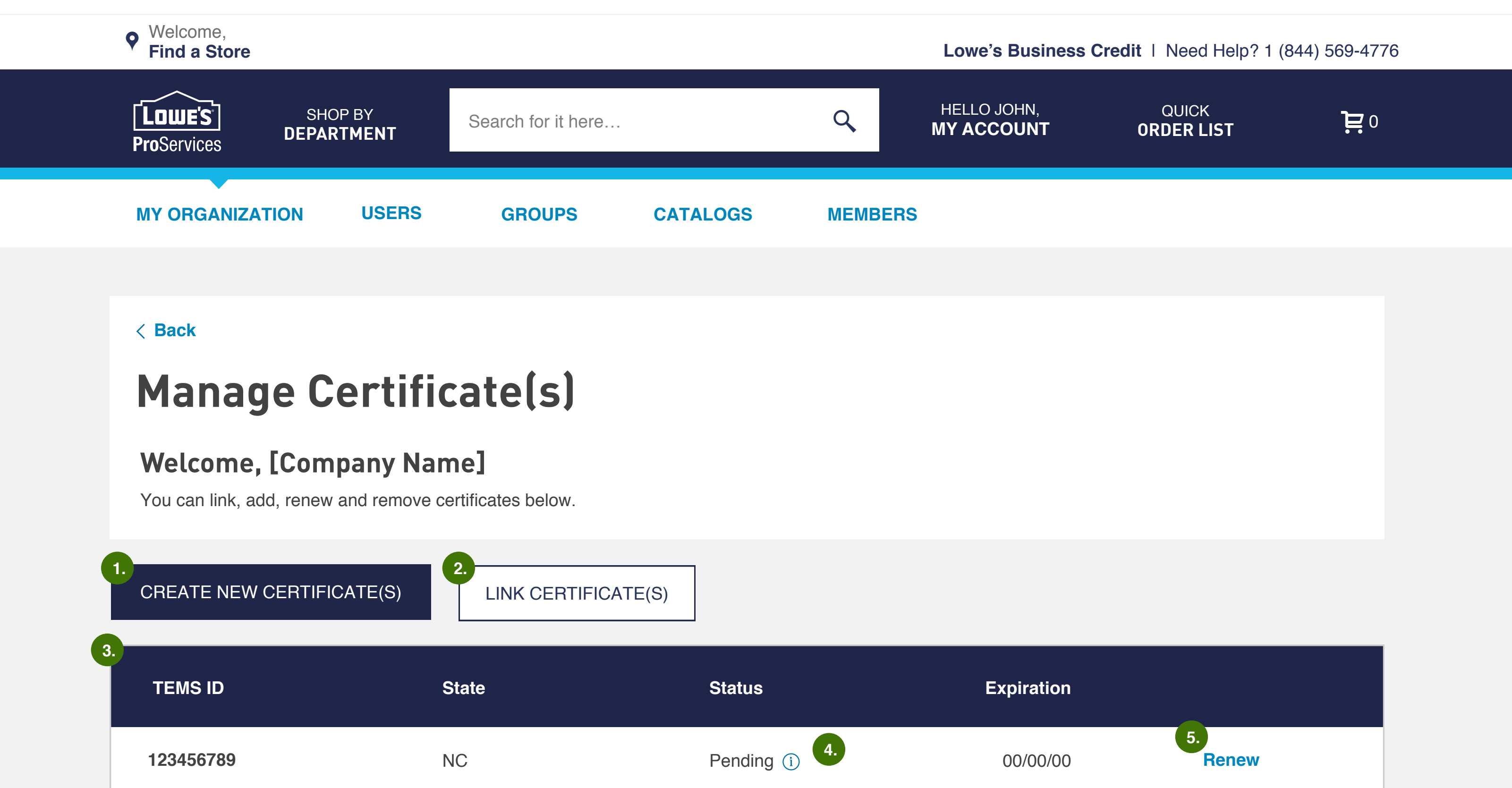

# **Small - Single Certificate**

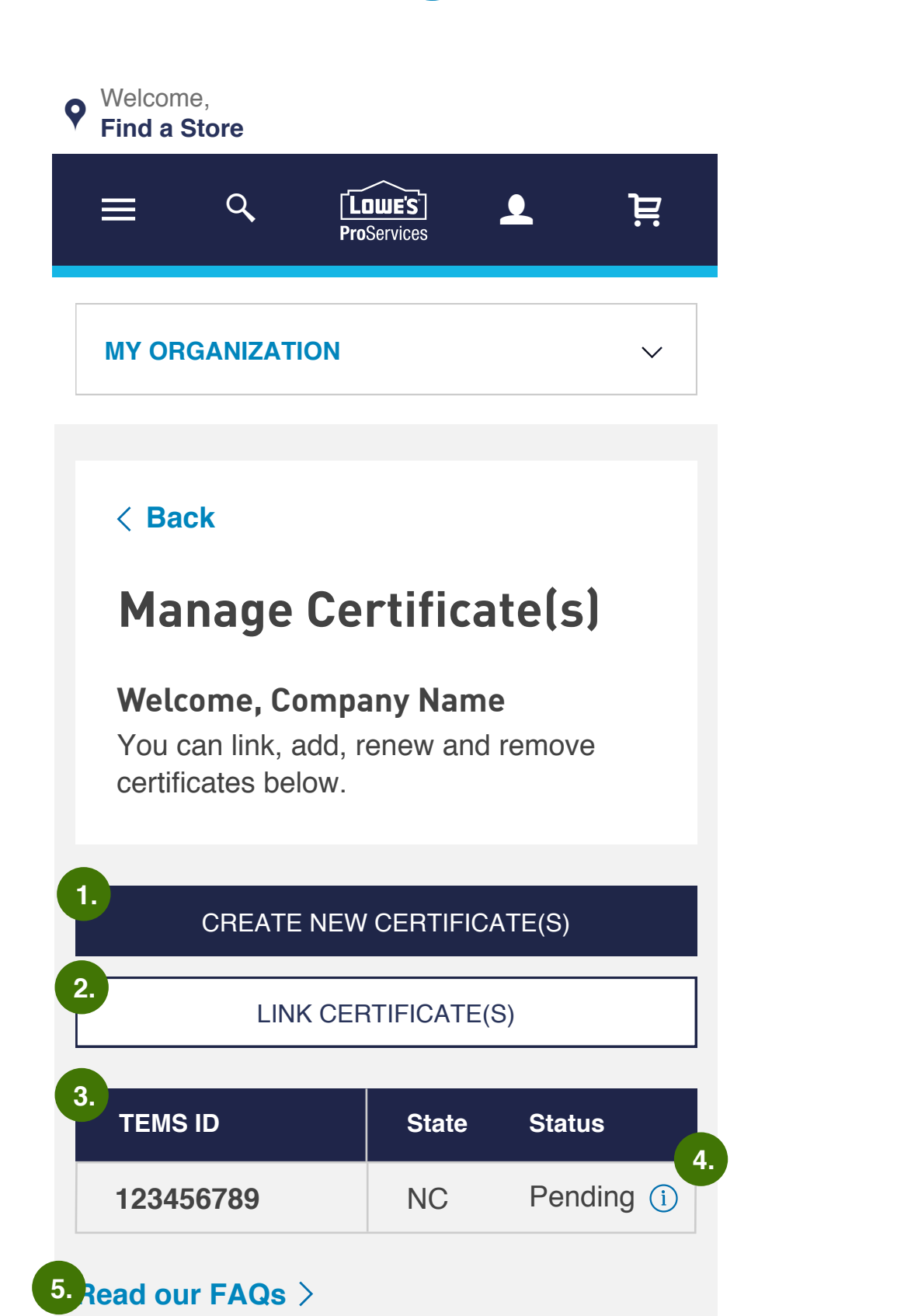

# **Small - Multiple Certificates**

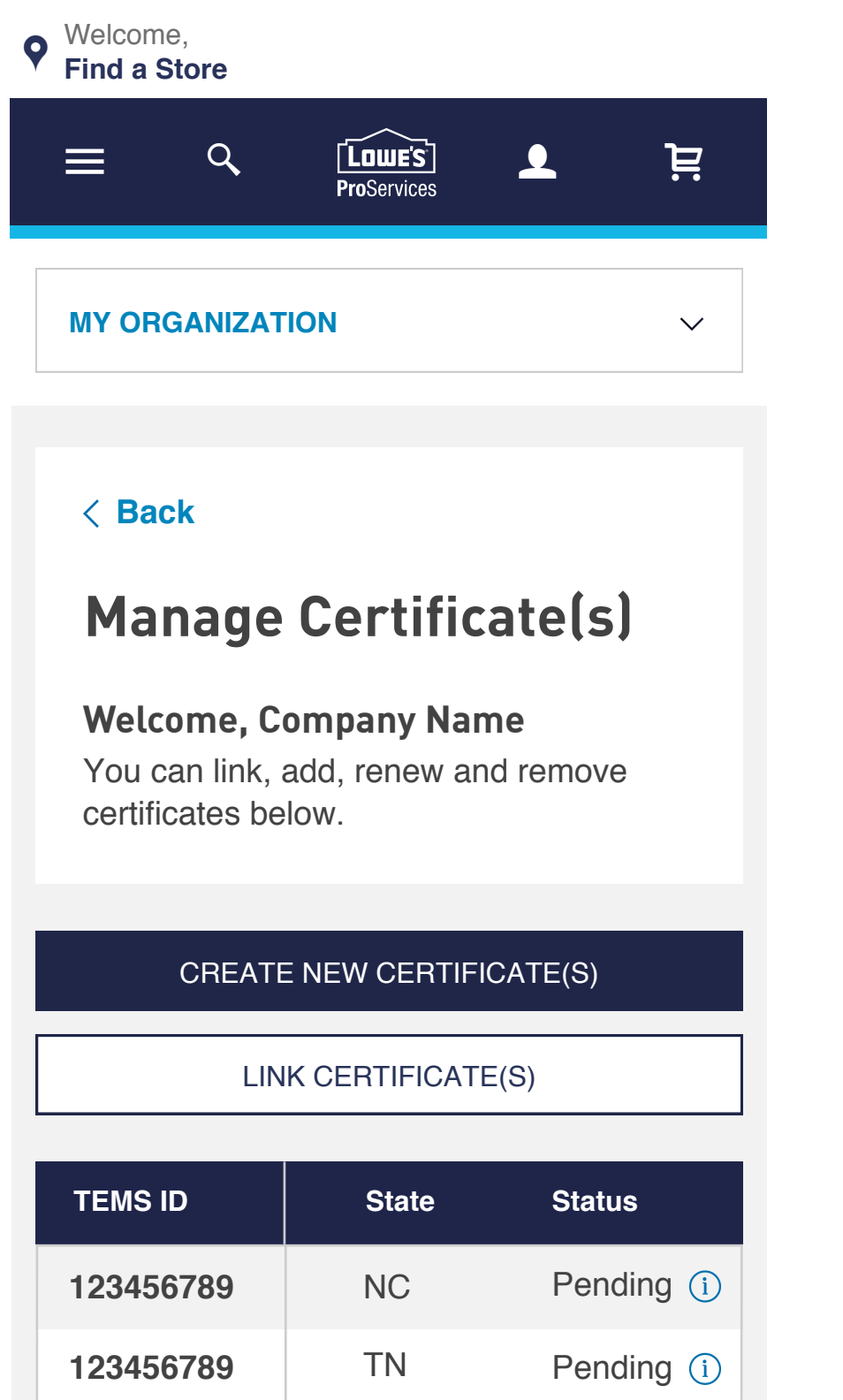

#### **Read our FAQs** >

# Large & Medium - Multiple Certificates

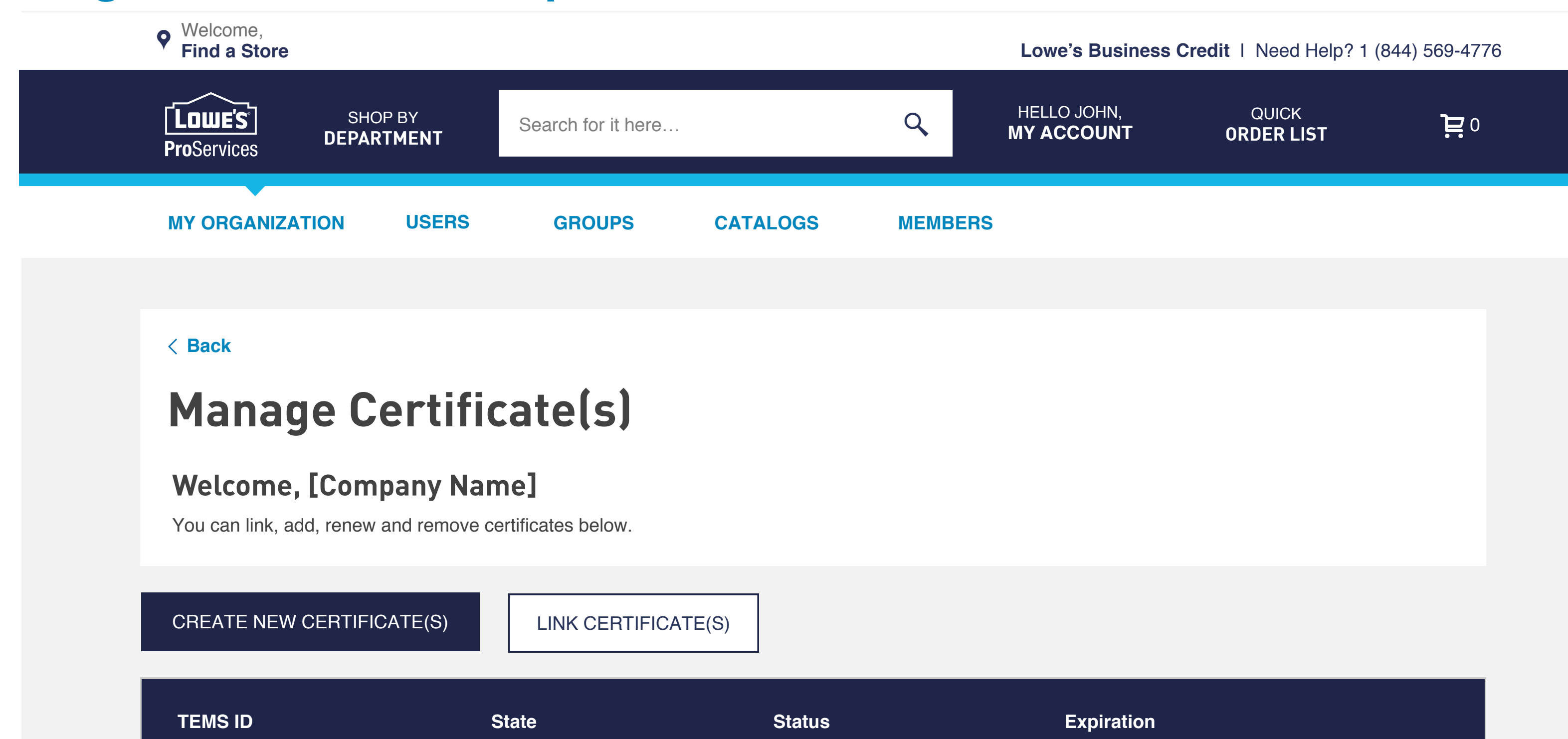

| 123456789                                                                                                    | GA | Pending (i) |  |  |  |
|----------------------------------------------------------------------------------------------------|----|-------------|--|--|--|
| 123456789                                                                                                    | МО | Pending (i) |  |  |  |
| 123456789                                                                                                    | NE | Pending (i) |  |  |  |
| 123456789                                                                                                    | CO | Pending (i) |  |  |  |
| 123456789                                                                                                    | CA | Pending (i) |  |  |  |
| 123456789                                                                                                    | AZ | Pending (i) |  |  |  |
| 123456789                                                                                                    | SC | Pending (i) |  |  |  |
| 123456789                                                                                                    | NY | Pending (i) |  |  |  |
| 6.<br>20 $\checkmark$ rows per page<br>Showing [1-20] of [40] of rows<br>(1) 7.<br>2 3 18 $>$<br>5. Read our FAQs > |    |             |  |  |  |
|                                                                                                    |    |             |  |  |  |

| 123456789 | NC | Pending (i) | 00/00/00 | Renew |
|-----------|----|-------------|----------|-------|
| 123456700 | TN | Valid       | 00/00/00 | Renew |
| 123456711 | GA | Expired     | 00/00/00 | Renew |
| 123456722 | МО | Pending (i) | 00/00/00 | Renew |
| 123456733 | NE | Pending (i) | 00/00/00 | Renew |
| 123456744 | CO | Pending (i) | 00/00/00 | Renew |
| 123456755 | CA | Pending (i) | 00/00/00 | Renew |
| 123456766 | AZ | Pending (i) | 00/00/00 | Renew |
| 123456777 | SC | Pending (i) | 00/00/00 | Renew |
| 123456788 | NY | Pending (i) | 00/00/00 | Renew |

rows per page 20 🗸 Showing [1-10] of [40] of rows \[
 < 1 2 3 4 5 \cdots 18
 \]
</p>

**Read our FAQs** >

Your account is being reviewed in accordance with state and local laws. This can take up to 60 days for approval. In the meantime, you may use this TEMS ID on qualified tax-exempt purchases.

4.

í

### Design

6.

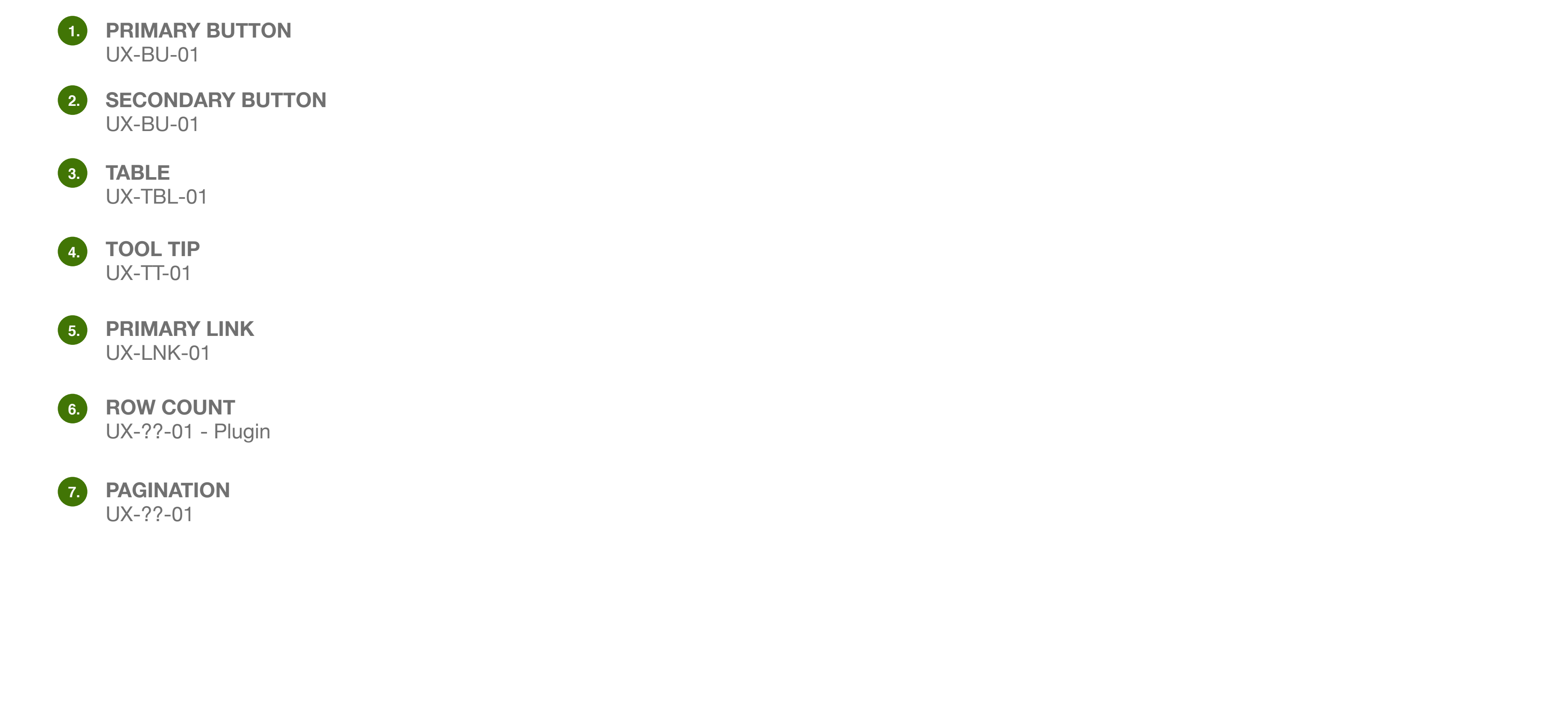

7.